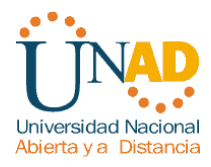

#### MONOGRAFIA CASOS DE ESTUDIO CCNA1 Y CCNA2

#### PRESENTADO POR: EILLEEN JOHANNA HURTADO CANTERO CODIGO: 1130598836 Grupo: 203091\_35

# TUTOR: GERARDO GRANADOS ACUÑA

UNIVERSIDAD NACIONAL ABIERTA Y A DISTANCIA ESCUELA DE CIENCIAS BASICAS E INGENIERIA PROGRAMA INGENIERIA DE SISTEMAS JUNIO - 2011

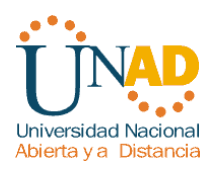

# CONTENIDO

| INTRODUCCIÒN            | 3  |
|-------------------------|----|
| OBJETIVOS               | 4  |
| JUSTIFICACION           | 5  |
| DESARROLLO DE ACTIVIDAD | 6  |
| CONCLUSIONES            | 79 |
| BIBLIOGRAFÍA            | 80 |

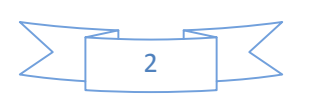

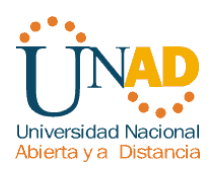

#### INTRODUCCION

Cada día que pasa la tecnología es parte indispensable de nuestras vidas cotidianas, las telecomunicaciones y las nuevas técnicas de información y comunicación están tomando gran auge, teniendo un papel indispensable.

Las redes han sido uno de los avances más importantes en sistemas de comunicación, ya que ha permitido la transferencia de información en todos los formatos como es voz, video y datos a corta y larga distancia. Además de ser un motivo crucial en la creación de nuevas tecnologías de hardware y software tendientes al mejoramiento de la comunicación y velocidad, precisión en el envío y recepción de información entre el emisor y receptor.

Las redes de computadoras (Internet) permiten a las personas comunicarse, colaborar e interactuar de maneras totalmente novedosas. Utilizamos la red de distintas formas, entre ellas las aplicaciones Web, la telefonía IP, la videoconferencia, los juegos interactivos, el comercio electrónico, la educación y más.

Para estar en la vanguardia de las tecnologías y como futuros ingenieros la capacitación de cisco CCNA1 Y CCNA2 es un punto clave para lograr ofrecerle a nuestro país la última tecnología de redes cien por cierto certificada y de alta calidad.

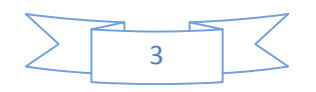

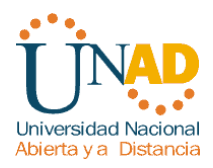

## **OBJETIVOS**

#### **OBJETIVO GENERAL**

• Conocer y utilizar los conceptos de networking para interconectar redes WAN y LAN realizando sus configuraciones mediante dos caso de estudio.

#### **ESPECÍFICOS**

- Conectar dispositivos y desarrollar un esquema de direccionamiento y prueba.
- Conectar y configurar redes utilizando los comandos IOS de Cisco para Routers y Switches.
- Configurar el enrutamiento OSPF, EIGRP Y RIPv2.
- Determinar el direccionamiento de las redes.
- Aplicar una configuración básica a los dispositivos.
- Verificación de la completa conectividad entre todos los dispositivos de la RED.
- Identificar y aplicar los comandos básicos de configuración OSPF, EIGRP Y RIPv2.
- Determinar la cantidad de Host y Subredes de una red.
- Analizar los procesos de encapsulación que se produce mientras los datos viajan a través de la LAN y la WAN.
- Analizar las funciones del Router para satisfacer las demandas de las redes

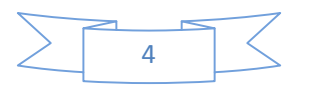

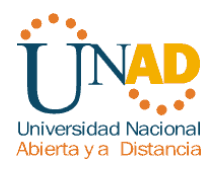

#### JUSTIFICACION

El presente trabajo está elaborado para evidenciar los conocimientos adquiridos en el curso CISCO DISEÑO E IMPLEMENTACIÓN DE SOLUCIONES INTEGRADAS LAN – WAN. Con el fin de profundizar nuestros conocimientos en las redes WAN y LAN más utilizadas en la actualidad conforme a su diseño, administración, instalación, operación y mantenimiento.

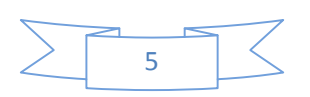

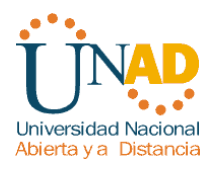

#### CASO DE ESTUDIO CCNA1

La UNAD tiene tres sedes: Bogotá, Bucaramanga y Pasto. Para ello es necesario configurar 3 routers, (1 en cada sede), a la cual se encuentran conectados Switches de acuerdo a la siguiente distribución:

Bogotá: Switch1: Ingenieria, Switch2: RyC

Pasto: Switch1: SPasto

Bucaramanga: Switch1: Biblioteca. Switch2: Administración

El router de Bogotá será quien maneje la sincronización (adicionar clock rate)

La cantidad de host requeridos por cada una de las LAN es la siguiente:

Bogotá: 10 Bucaramanga: 15 Pasto: 5

Se desea establecer cada uno de los siguientes criterios:

Diseñar el esquema de la anterior descripción Protocolo de enrutamiento: RIP Versión 2 Todos los puertos seriales 0 (S0) son terminales DCE Todos los puertos seriales 0 (S1) son terminales DTE

Definir la tabla de direcciones IP indicando por cada subred los siguientes elementos por cada LAN:

- 1. Dirección de Red
- 2. Dirección IP de Gateway
- 3. Dirección IP del Primer PC

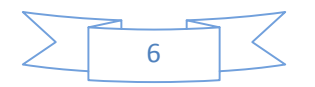

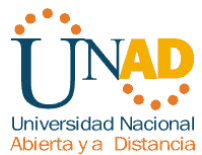

- 4. Dirección IP del último PC
- 5. Dirección de Broadcast
- 6. Máscara de Subred

Por cada conexión serial

- 1. Dirección de Red
- 2. Dirección IP Serial 0 (Indicar a qué Router pertenece)
- 3. Dirección IP Serial 1 (Indicar a qué Router pertenece)
- 4. Dirección de Broadcast
- 5. Máscara de Subred

En cada Router configurar:

- 1. Nombre del Router (Hostname)
- 2. Direcciones IP de las Interfaces a utilizar

Por cada interface utilizada, hacer uso del comando DESCRIPTION con el fin de indicar la función que cumple cada interface. Ej. Interfaz de conexión con la red LAN

Mercadeo.

Establecer contraseñas para: CON 0, VTY, ENABLE SECRET. Todas con el Password: CISCO

Protocolo de enrutamiento a utilizar: RIP Versión 2

Se debe realizar la configuración de la misma mediante el uso de Packet Tracer, los routers deben ser de referencia 1841 y los Switches 2950. Por cada subred se deben dibujar solamente dos Host identificados con las direcciones IP correspondientes al primer y último PC acorde con la cantidad de equipos establecidos por subred.

El trabajo debe incluir toda la documentación correspondiente al diseño, copiar las configuraciones finales de cada router mediante el uso del comando Show Runningconfig, archivo de simulación en Packet Tracer y verificación de funcionamiento de la red mediante el uso de comandos: Ping y Traceroute.

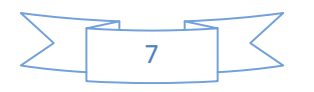

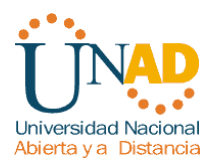

# DESARROLLO DE LA ACTIVIDAD

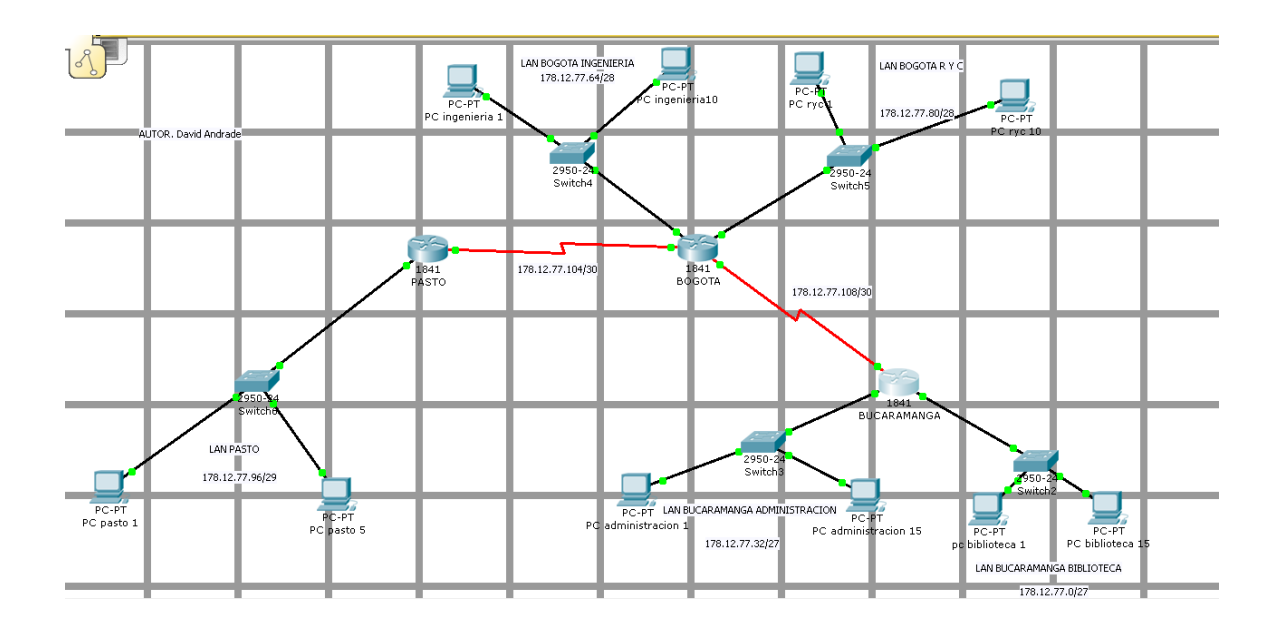

> Tarea 1: asignar subredes a cada LAN y a cada WAN.

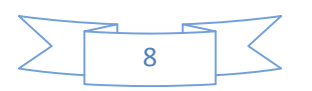

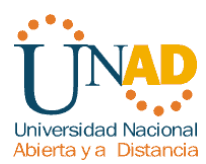

Después de dividir la porción de red 178.12.77.0/24, se determinan las subredes, según los requerimientos de la red, de la siguiente forma.

| RED                            | Cantidad de host | Red determinada   |
|--------------------------------|------------------|-------------------|
| LAN Bucaramanga Biblioteca     | 15               | 178.12.77.0/27    |
| LAN Bucaramanga Administración | 15               | 178.12.7732/27    |
| LAN Bogotá Ingeniería          | 10               | 178.12.77.64 /28  |
| LAN Bogotá R y C               | 10               | 178.12.77.80/28   |
| LAN Pasto                      | 5                | 178.12.77.96 /29  |
| WAN Pasto - Bogotá             | 2 direcciones    | 178.12.77.104 /30 |
| WAN Bogotá - Bucaramanga       | 2 direcciones    | 178.12.77.108 /30 |

Se asigna la subred (178.12.77.0/27) a Bucaramanga Biblioteca Se asigna la subred (178.12.77.32/27) a Bucaramanga Administración Se asigna la subred (178.12.77.64 /28) a Bogotá Ingeniería Se asigna la subred (178.12.77.80/28) a Bogotá R y C Se asigna la subred (178.12.77.96 /29) a Pasto Se asigna la subred (178.12.77.104 /30) a WAN: a la LAN Pasto - Bogotá Se asigna la subred (178.12.77.108 /30) a WAN: a la LAN Bogotá -

Bucaramanga

#### Tarea 2.

Definir la tabla de direcciones IP indicando por cada subred los siguientes elementos por cada LAN:

1. Dirección de Red

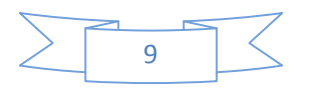

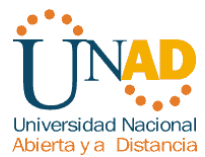

- 2. Dirección IP de Gateway
- 3. Dirección IP del Primer PC
- 4. Dirección IP del último PC
- 5. Dirección de Broadcast
- 6. Máscara de Subred

|   | LAN BUCARAMANGA E          | BIBLIOTECA (15 HOST) |
|---|----------------------------|----------------------|
| 1 | Dirección de red           | 178.12.77.0/27       |
| 2 | Dirección IP de Gateway    | 178.12.77.30         |
| 3 | Dirección IP del primer PC | 178.12.77.1          |
| 4 | Dirección IP del último PC | 178.12.77.15         |
| 5 | Dirección de broadcast     | 178.12.77.31         |
| 6 | Máscara de subred          | 178.12.77.224        |

|   | LAN BUCARAMANGA ADMIN      | ISTRACIÓN (15 HOST) |
|---|----------------------------|---------------------|
| 1 | Dirección de red           | 178.12.77.32/27     |
| 2 | Dirección IP de Gateway    | 178.12.77.62        |
| 3 | Dirección IP del primer PC | 178.12.77.33        |
| 4 | Dirección IP del último PC | 178.12.77.47        |
| 5 | Dirección de broadcast     | 178.12.77.63        |
| 6 | Máscara de subred          | 255.255.255.224     |

LAN BOGOTÁ INGENIERÍA (10 HOST)

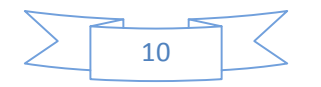

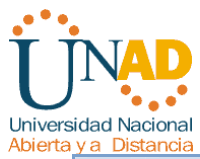

| 1 | Dirección de red           | 178.12.77.64 /28 |
|---|----------------------------|------------------|
| 2 | Dirección IP de Gateway    | 178.12.77.78     |
| 3 | Dirección IP del primer PC | 178.12.77.65     |
| 4 | Dirección IP del último PC | 178.12.77.74     |
| 5 | Dirección de broadcast     | 178.12.77.79     |
| 6 | Máscara de subred          | 178.12.77.240    |

# LAN BOGOTÁ RYC (10 HOST)

| 1 | Dirección de red           | 178.12.77.80/28 |
|---|----------------------------|-----------------|
| 2 | Dirección IP de Gateway    | 178.12.77.94    |
| 3 | Dirección IP del primer PC | 178.12.77.81    |
| 4 | Dirección IP del último PC | 178.12.77.90    |
| 5 | Dirección de broadcast     | 178.12.77.95    |
| 6 | Máscara de subred          | 255.255.255.240 |

# LAN PASTO (5 HOST)

| 1 | Dirección de red           | 178.12.77.96 /29 |
|---|----------------------------|------------------|
| 2 | Dirección IP de Gateway    | 178.12.77102     |
| 3 | Dirección IP del primer PC | 178.12.77.97     |
| 4 | Dirección IP del último PC | 178.12.77.101    |
| 5 | Dirección de broadcast     | 178.12.77.103    |
| 6 | Máscara de subred          | 255.255.255.248  |
|   |                            |                  |

|   | CONEXIÓN SERIAL PASTO – BOGOTA (WAN 1)               |                                          |  |  |  |
|---|------------------------------------------------------|------------------------------------------|--|--|--|
| 1 | Dirección de red                                     | 178.12.77104/30                          |  |  |  |
| 2 | Dirección IP Serial (Indicar a que router pertenece) | 178.12.77.105 Pertenece al router PASTO  |  |  |  |
| 3 | Dirección IP Serial (Indicar a que router pertenece) | 178.12.77.106 Pertenece al router BOGOTA |  |  |  |
| 4 | Dirección de broadcast                               | 178.12.77.107                            |  |  |  |

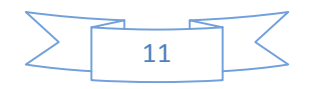

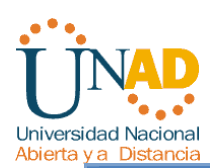

|   | CONEXIÓN SERIAL BOGOTA -                                | BUCARAMANGA (WAN 2)                           |
|---|---------------------------------------------------------|-----------------------------------------------|
| 1 | Dirección de red                                        | 178.12.77.108 /30                             |
| 2 | Dirección IP Serial (Indicar a<br>que router pertenece) | 178.12.77.109 Pertenece al router BOGOTA      |
| 3 | Dirección IP Serial (Indicar a que router pertenece)    | 178.12.77.110 Pertenece al router BUCARAMANGA |
| 4 | Dirección de broadcast                                  | 178.12.77.111                                 |
| 5 | Máscara de subred                                       | 255.255.255.252                               |

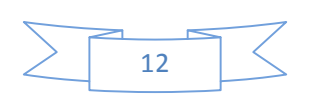

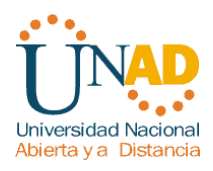

| Dispositivo             | Interfaz | Dirección IP  | Máscara de<br>subred | Gateway<br>por defecto |
|-------------------------|----------|---------------|----------------------|------------------------|
| PC Biblioteca 1         | NIC      | 178.12.77.1   | 255.255.255.224      | 178.12.77.30           |
| PC Biblioteca 15        | NIC      | 178.12.77.15  | 255.255.255.224      | 178.12.77.30           |
| PC Administracion<br>1  | NIC      | 178.12.77.33  | 255.255.255.224      | 178.12.7762            |
| PC administracion<br>15 | NIC      | 178.12.77.47  | 255.255.255.224      | 178.12.77.62           |
| Pc Ingenieria 1         | NIC      | 178.12.7765   | 255.255.255.240      | 178.12.77.78           |
| PC Ingenieria 10        | NIC      | 178.12.77.74  | 255.255.255.240      | 178.12.77.78           |
| PC Ryc 1                | NIC      | 178.12.77.81  | 255.255.255.240      | 178.12.77.94           |
| PC Ryc 10               | NIC      | 178.12.77.90  | 255.255.255.240      | 178.12.77.94           |
| PC Pasto 1              | NIC      | 178.12.77.97  | 255.255.255.248      | 178.12.77.102          |
| PC Pasto 5              | NIC      | 178.12.77.101 | 255.255.255.248      | 178.12.77.102          |

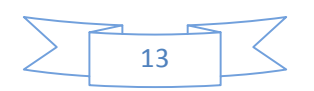

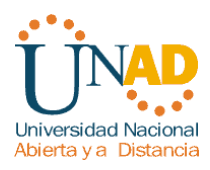

| Dispositivo | Interfaz | Dirección IP | Máscara de<br>subred | Gateway<br>por defecto |
|-------------|----------|--------------|----------------------|------------------------|
|             |          |              |                      | 1 3                    |

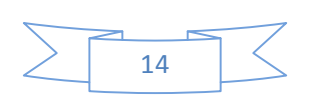

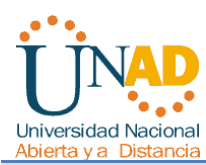

| ROUTER      | Fa0/0         | 178.12.77.102 | 255.255.255.248 | No aplica |
|-------------|---------------|---------------|-----------------|-----------|
| PASTO       | <i>S0/0/0</i> | 178.12.77.105 | 255.255.255.252 | No aplica |
|             | Fa0/0         | 178.12.77.78  | 255.255.255.240 | No aplica |
| ROUTER      | Fa0/1         | 178.12.77.94  | 255.255.255.240 | No aplica |
| BOGOTA      | S0/0/0        | 178.12.77.106 | 255.255.255.252 | No aplica |
|             | S0/0/1        | 178.12.77.109 | 255.255.255.252 | No aplica |
|             | Fa0/0         | 178.12.77.30  | 255.255.255.224 | No aplica |
| ROUTER      | Fa0/1         | 178.12.77.62  | 255.255.255.224 | No aplica |
| BUCARAMANGA | S0/0/1        | 178.12.77.110 | 255.255.255.252 | No aplica |

#### > Tarea 3.

Realizar las configuraciones pertinentes en todos los router y demás dispositivos de la red.

Algunas de las configuraciones son comunes para todos los routers, se describen solo en el router BUCARAMANGA.

De la siguiente manera:

#### 1. Borrar y recargar el router

Router>enable

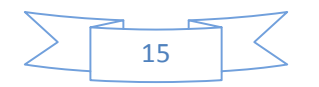

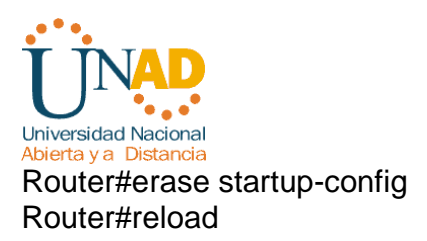

## 2. Entrar al modo EXEC privilegiado

Router>enable Router#

# 3. Entrar al modo de configuración global

Router#configure terminal Router(config)#

#### 4. Configurar el nombre del router

Router (config)#hostname BUCARAMANGA

#### 5. Desactivar la búsqueda de DNS

BUCARAMANGA (config)#no ip domain-lookup

#### 6. Configurar contraseña secreta de enable

BUCARAMANGA (config)#enable secret CISCO BUCARAMANGA (config)#no enable password

#### 7. Configurar mensaje del día

BUCARAMANGA (config)#banner motd & PASTO(config)#banner motd & Enter TEXT message. End with the character '&'. \*\*\*\*\*\*El administrador david Andrade no permite el acceso a personal no autorizado\*\*\*\*\*\* &

PASTO(config)#

#### 8. Configurar la contraseña de consola en el router

BUCARAMANGA (config)#line console 0 BUCARAMANGA (config-line)#password CSICO

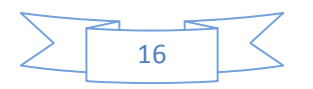

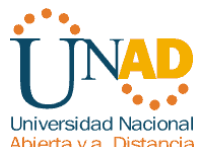

BUCARAMANGA (config-line)#login BUCARAMANGA (config-line)#exit BUCARAMANGA (config)#

#### 9. Configurar la contraseña para las líneas de terminal virtual

BUCARAMANGA (config)#line vty 0 4 BUCARAMANGA (config-line)#password CISCO BUCARAMANGA (config-line)#login BUCARAMANGA (config-line)#exit BUCARAMANGA (config)#

#### 10. Configurar interfaces

BUCARAMANGA #configure terminal BUCARAMANGA (config)#interface FastEthernet0/0 BUCARAMANGA (config-if)#ip address 178.12.77.30 255.255.255.224 BUCARAMANGA (config-if) #description Esta interfaz va conectada a la lan Bucaramanga biblioteca BUCARAMANGA (config-if)#no shutdown

BUCARAMANGA #configure terminal BUCARAMANGA (config)#interface FastEthernet0/1 BUCARAMANGA (config-if)#ip address 178.12.77.62 255.255.255.224 BUCARAMANGA(config-if)#description Esta interfaz va conectada a la lan Bucaramanga administración BUCARAMANGA (config-if)#no shutdown

BUCARAMANGA (config)#interface Serial0/0/1 BUCARAMANGA (config-if)#ip address 178.12.77.110 255.255.255.252 BUCARAMANGA(config-if)#description Esta interfaz va conectada a la WAN Bogotá - Bucaramanga BUCARAMANGA (config-if)# no shutdown

BOGOTA #configure terminal BOGOTA (config)#interface FastEthernet0/0

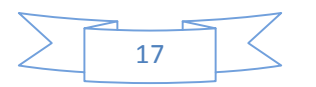

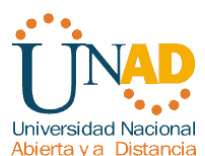

BOGOTA (config-if)# ip address 178.12.77.78 255.255.255.240 BOGOTA(config-if)#description Esta interfaz va conectada a la lan Bogotá ingeniería.

BOGOTA (config-if)#no shutdown

BOGOTA #configure terminal BOGOTA (config)#interface FastEthernet0/1 BOGOTA (config-if)# ip address 178.12.77.94 255.255.255.240 BOGOTA(config-if)#description Esta interfaz va conecta a la lan Bogotá ryc. BOGOTA (config-if)#no shutdown

BOGOTA (config)#interface Serial0/0/0 BOGOTA (config-if)# ip address 178.12.77.106 255.255.255.252 BOGOTA(config-if)#description esta interfaz va conectada a la WAN pasto -Bogotá BOGOTA (config-if)#clock rate 56000 BOGOTA (config-if)# no shutdown

BOGOTA (config)#interface Serial0/0/1 BOGOTA (config-if)# ip address 178.12.77.109 255.255.255.252 BOGOTA(config-if)#description Esta interfaz va conecta a la WAN Bogotá -Bucaramanga BOGOTA (config-if)#clock rate 56000 BOGOTA (config-if)# no shutdown

PASTO #configure terminal PASTO (config)#interface FastEthernet0/0 PASTO (config-if)#ip address 178.12.77.102 255.255.255.248 PASTO (config-if) #description Esta interfaz va conectada a la lan pasto PASTO (config-if)#no shutdown

PASTO (config)#interface Serial0/0/0 PASTO (config-if)#ip address 178.12.77.105 255.255.255.252 PASTO(config-if)#description Esta interfaz va conectada a la WAN pasto - Bogotá PASTO (config-if)# no shutdown

# 11. Configuración De Rip Versión 2 En Cada Router

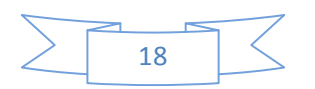

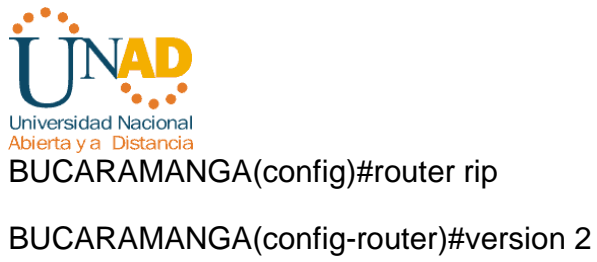

BUCARAMANGA(config-router)#network 178.12.77.0 BUCARAMANGA(config-router)#network 178.12.77.32 BUCARAMANGA(config-router)#network 178.12.77.108 BUCARAMANGA(config-router)#passive-interface fastEthernet 0/0 BUCARAMANGA(config-router)#passive-interface fastEthernet 0/1

BOGOTA(config)#router rip BOGOTA(config-router)#version 2 BOGOTA(config-router)#network 178.12.77.64 BOGOTA(config-router)#network 178.12.7780 BOGOTA(config-router)#network 178.12.77108 BOGOTA(config-router)#network 178.12.77.104 BOGOTA(config-router)#passive-interface fastEthernet 0/0 BOGOTA(config-router)#passive-interface fastEthernet 0/1

PASTO(config-router)#version 2 PASTO(config-router)#network PASTO(config-router)#network 178.12.77.96 PASTO(config-router)#network 178.12.77.104

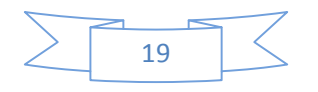

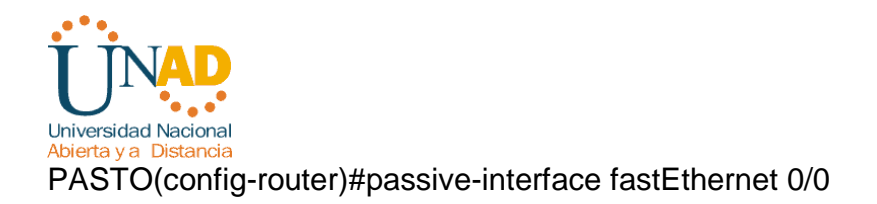

#### ➤ Tarea 4.

Copiar las configuraciones finales de cada router mediante el uso del comando Show Running-config.

# Show Running-config. ROUTER PASTO

1 Version 12.4 no service password-encryption I hostname PASTO L enable secret 5 \$1\$mERr\$NJdjwh5wX8la/X8aC4Rlu. 1 1 1 ip ssh version 1 no ip domain-lookup I interface FastEthernet0/0 description Esta interfaz va conectada a la lan pasto mac-address 0005.5e35.e487 ip address 178.12.77.102 255.255.255.248

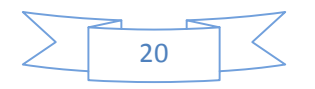

```
Universidad Nacional
Abierta y a Distancia
duplex auto
speed auto
I
interface FastEthernet0/1
mac-address 0005.5e35.eb47
no ip address
duplex auto
speed auto
shutdown
L
interface Serial0/0/0
description Esta interfaz va conectada a la WAN pasto - Bogotá
ip address 178.12.77.105 255.255.255.252
L
interface Serial0/0/1
no ip address
shutdown
I
interface Vlan1
no ip address
shutdown
L
router rip
version 2
passive-interface FastEthernet0/0
network 178.12.0.0
L
ip classless
I
banner motd -
******El administrador David Andrade no permite el acceso a personal no
autorizado******
line con 0
password CISCO
```

password CISCO login line vty 0 4 password CISCO login !

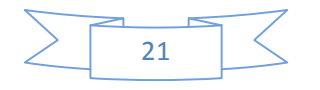

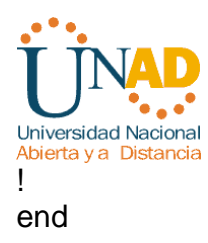

# Show Running-config. ROUTER BOGOTA

```
!
version 12.4
no service password-encryption
hostname BOGOTA
L
I
enable secret 5 $1$mERr$NJdjwh5wX8Ia/X8aC4RIu.
L
I
I
ip ssh version 1
no ip domain-lookup
interface FastEthernet0/0
description Esta interfaz va conectada a la lan Bogotá - ingeniería
mac-address 0090.2bd7.9784
ip address 178.12.77.78 255.255.255.240
duplex auto
speed auto
!
interface FastEthernet0/1
description Esta interfaz va conecta a la lan Bogotá ryc
mac-address 0002.16b6.b901
ip address 178.12.77.94 255.255.255.240
duplex auto
speed auto
I
interface Serial0/0/0
description esta interfaz va conectada a la WAN pasto - Bogotá
ip address 178.12.77.106 255.255.255.252
clock rate 56000
L
interface Serial0/0/1
description Esta interfaz va conecta a la WAN Bogotá - Bucaramanga
```

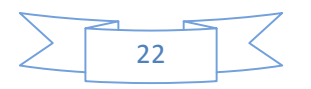

```
Universidad Nacional
       Distancia
ip address 178.12.77.109 255.255.255.252
clock rate 56000
1
interface Vlan1
no ip address
shutdown
!
router rip
version 2
passive-interface FastEthernet0/0
passive-interface FastEthernet0/1
network 178.12.77.0
network 178.12.770
L
ip classless
ļ
L
banner motd -
*****El administrador David Andrade no permite el acceso a personal no
autorizado******
line con 0
password CISCO
login
line vty 0 4
password CISCO
login
!
```

#### Show Running-config. ROUTER BOGOTA

```
!
version 12.4
no service password-encryption
!
hostname BUCARAMANGA
!
!
```

! end

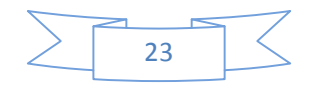

```
Universidad Nacional
       Distancia
enable secret 5 $1$mERr$NJdjwh5wX8Ia/X8aC4RIu.
I
ip ssh version 1
no ip domain-lookup
!
I
interface FastEthernet0/0
description Esta interfaz va conectada a la lan Bucaramanga biblioteca
mac-address 0006.2a2b.c578
ip address 178.12.77.30 255.255.255.224
duplex auto
speed auto
I
interface FastEthernet0/1
description Esta interfaz va conectada a la lan Bucaramanga administración
mac-address 0060.7011.2874
ip address 178.12.77.62 255.255.255.224
duplex auto
speed auto
I
interface Serial0/0/0
no ip address
shutdown
L
interface Serial0/0/1
description Esta interfaz va conectada a la WAN Bogotá - Bucaramanga
ip address 178.12.77.110 255.255.255.252
interface Vlan1
no ip address
shutdown
1
router rip
version 2
passive-interface FastEthernet0/0
passive-interface FastEthernet0/1
network 178.12.0.0
ip classless
!
!
```

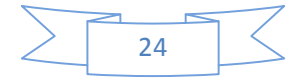

Viversidad Nacional Abierta y a Distancia ! ! banner motd \*\*\*\*\*\*El administrador David Andrade no permite el acceso a personal no autorizado\*\*\*\*\*\*

line con 0 password CISCO login line vty 0 4 Password CISCO login ! ! end

#### ➤ Tarea 4.

Verificar el funcionamiento de la red con el uso de los comandos ping y traceroute.

#### **PING DE ROUTER A ROUTER**

| ORIGEN         | DESTINO            | Dirección IP De<br>Destino | Resultado de |
|----------------|--------------------|----------------------------|--------------|
| R. BUCARAMANGA | Fa0/0 R. PASTO     | 178.12.77.102              | Exitoso      |
| R. BUCARAMANGA | S0/0/0 R.PASTO     | 178.12.77.105              | Exitoso      |
| R. BUCARAMANGA | Fa0/0 R.<br>BOGOTA | 178.12.77.78               | Exitoso      |
| R. BUCARAMANGA | Fa0/1 R.<br>BOGOTA | 178.12.77.94               | Exitoso      |
| R. BUCARAMANGA | S0/0/0<br>R.BOGOTA | 178.12.77.106              | Exitoso      |

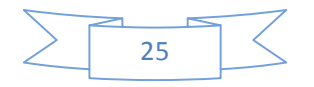

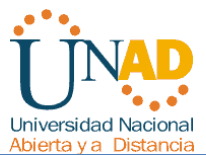

| ADIEI la y a Dislancia |                         |               |         |
|------------------------|-------------------------|---------------|---------|
| R. BUCARAMANGA         | S0/0/1 R<br>BOGOTA      | 178.12.77.109 | Exitoso |
| ROUTER BOGOTA          | Fa0/0 R. PASTO          | 178.12.77.102 | Exitoso |
| ROUTER BOGOTA          | S0/0/0 R.PASTO          | 178.12.77.105 | Exitoso |
| ROUTER BOGOTA          | Fa0/0 R.<br>BUCARAMANGA | 178.12.77.30  | Exitoso |
| ROUTER BOGOTA          | Fa0/1 R.<br>BUCARAMANGA | 178.12.77.62  | Exitoso |
| ROUTER BOGOTA          | S0/0/1 R<br>BUCARAMANGA | 178.12.77.110 | Exitoso |
| ROUTER PASTO           | Fa0/0 R.<br>BOGOTA      | 178.12.77.78  | Exitoso |
| ROUTER PASTO           | Fa0/1 R.<br>BOGOTA      | 178.12.77.94  | Exitoso |
| ROUTER PASTO           | S0/0/0<br>R.BOGOTA      | 178.12.77.106 | Exitoso |
| ROUTER PASTO           | S0/0/1 R<br>BOGOTA      | 178.12.77.109 | Exitoso |
| ROUTER PASTO           | Fa0/0 R.<br>BUCARAMANGA | 178.12.77.30  | Exitoso |
| ROUTER PASTO           | Fa0/1 R.<br>BUCARAMANGA | 178.12.77.62  | Exitoso |
| ROUTER PASTO           | S0/0/1 R<br>BUCARAMANGA | 178.12.77.110 | Exitoso |

# **PING DE PC A ROUTER**

| ORIGEN          | DESTINO        | Dirección IP De<br>Destino | Resultado de |
|-----------------|----------------|----------------------------|--------------|
| PC Biblioteca 1 | Fa0/0 R. PASTO | 178.12.77.102              | Exitoso      |

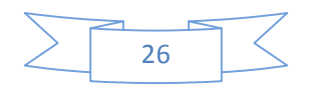

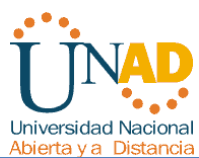

| PC Biblioteca 1  | S0/0/0 R.PASTO          | 178.12.77.105 | Exitoso |
|------------------|-------------------------|---------------|---------|
| PC Biblioteca 1  | Fa0/0 R.<br>BOGOTA      | 178.12.77.78  | Exitoso |
| PC Biblioteca 1  | Fa0/1 R.<br>BOGOTA      | 178.12.77.94  | Exitoso |
| PC Biblioteca 1  | S0/0/0<br>R.BOGOTA      | 178.12.77.106 | Exitoso |
| PC Biblioteca 1  | S0/0/1 R<br>BOGOTA      | 178.12.77.109 | Exitoso |
| PC Biblioteca 1  | Fa0/0 R.<br>BUCARAMANGA | 178.12.77.30  | Exitoso |
| PC Biblioteca 1  | Fa0/1 R.<br>BUCARAMANGA | 178.12.77.62  | Exitoso |
| PC Biblioteca 1  | S0/0/1 R<br>BUCARAMANGA | 178.12.77.110 | Exitoso |
| PC Biblioteca 15 | Fa0/0 R. PASTO          | 178.12.77.102 | Exitoso |
| PC Biblioteca 15 | S0/0/0 R.PASTO          | 178.12.77.105 | Exitoso |
| PC Biblioteca 15 | Fa0/0 R.<br>BOGOTA      | 178.12.77.78  | Exitoso |
| PC Biblioteca 15 | Fa0/1 R.<br>BOGOTA      | 178.12.77.94  | Exitoso |
| PC Biblioteca 15 | S0/0/0<br>R.BOGOTA      | 178.12.77.106 | Exitoso |
| PC Biblioteca 15 | S0/0/1 R<br>BOGOTA      | 178.12.77.109 | Exitoso |
| PC Biblioteca 15 | Fa0/0 R.<br>BUCARAMANGA | 178.12.77.30  | Exitoso |
| PC Biblioteca 15 | Fa0/1 R.<br>BUCARAMANGA | 178.12.77.62  | Exitoso |
| PC Biblioteca 15 | S0/0/1 R<br>BUCARAMANGA | 178.12.77.110 | Exitoso |

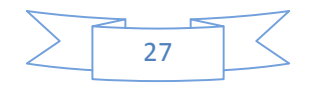

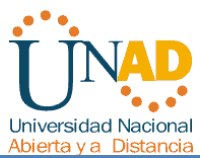

| PC Administracion 1  | Fa0/0 R. PASTO          | 178.12.77.102 | Exitoso |
|----------------------|-------------------------|---------------|---------|
| PC Administracion 1  | S0/0/0 R.PASTO          | 178.12.77.105 | Exitoso |
| PC Administracion 1  | Fa0/0 R.<br>BOGOTA      | 178.12.77.78  | Exitoso |
| PC Administracion 1  | Fa0/1 R.<br>BOGOTA      | 178.12.77.94  | Exitoso |
| PC Administracion 1  | S0/0/0<br>R.BOGOTA      | 178.12.77.106 | Exitoso |
| PC Administracion 1  | S0/0/1 R<br>BOGOTA      | 178.12.77.109 | Exitoso |
| PC Administracion 1  | Fa0/0 R.<br>BUCARAMANGA | 178.12.77.30  | Exitoso |
| PC Administracion 1  | Fa0/1 R.<br>BUCARAMANGA | 178.12.77.62  | Exitoso |
| PC Administracion 1  | S0/0/1 R<br>BUCARAMANGA | 178.12.77.110 | Exitoso |
| PC administracion 15 | Fa0/0 R. PASTO          | 178.12.77.102 | Exitoso |
| PC administracion 15 | S0/0/0 R.PASTO          | 178.12.77.105 | Exitoso |
| PC administracion 15 | Fa0/0 R.<br>BOGOTA      | 178.12.77.78  | Exitoso |
| PC administracion 15 | Fa0/1 R.<br>BOGOTA      | 178.12.77.94  | Exitoso |
| PC administracion 15 | S0/0/0<br>R.BOGOTA      | 178.12.77.106 | Exitoso |
| PC administracion 15 | S0/0/1 R<br>BOGOTA      | 178.12.77.109 | Exitoso |
| PC administracion 15 | Fa0/0 R.<br>BUCARAMANGA | 178.12.77.30  | Exitoso |
| PC administracion 15 | Fa0/1 R.<br>BUCARAMANGA | 178.12.77.62  | Exitoso |

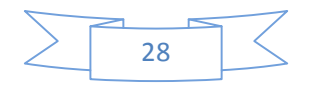

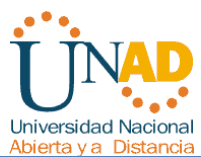

| hororad y a bistarioid | -                       |               |         |
|------------------------|-------------------------|---------------|---------|
| PC administracion 15   | S0/0/1 R<br>BUCARAMANGA | 178.12.77.110 | Exitoso |
| Pc Ingenieria 1        | Fa0/0 R. PASTO          | 178.12.77.102 | Exitoso |
| Pc Ingenieria 1        | S0/0/0 R.PASTO          | 178.12.77.105 | Exitoso |
| Pc Ingenieria 1        | Fa0/0 R.<br>BOGOTA      | 178.12.77.78  | Exitoso |
| Pc Ingenieria 1        | Fa0/1 R.<br>BOGOTA      | 178.12.77.94  | Exitoso |
| Pc Ingenieria 1        | S0/0/0<br>R.BOGOTA      | 178.12.77.106 | Exitoso |
| Pc Ingenieria 1        | S0/0/1 R<br>BOGOTA      | 178.12.77.109 | Exitoso |
| Pc Ingenieria 1        | Fa0/0 R.<br>BUCARAMANGA | 178.12.77.30  | Exitoso |
| Pc Ingenieria 1        | Fa0/1 R.<br>BUCARAMANGA | 178.12.77.62  | Exitoso |
| Pc Ingenieria 1        | S0/0/1 R<br>BUCARAMANGA | 178.12.77.110 | Exitoso |
| PC Ingenieria 10       | Fa0/0 R. PASTO          | 178.12.77.102 | Exitoso |
| PC Ingenieria 10       | S0/0/0 R.PASTO          | 178.12.77.105 | Exitoso |
| PC Ingenieria 10       | Fa0/0 R.<br>BOGOTA      | 178.12.77.78  | Exitoso |
| PC Ingenieria 10       | Fa0/1 R.<br>BOGOTA      | 178.12.77.94  | Exitoso |
| PC Ingenieria 10       | S0/0/0<br>R.BOGOTA      | 178.12.77.106 | Exitoso |
| PC Ingenieria 10       | S0/0/1 R<br>BOGOTA      | 178.12.77.109 | Exitoso |
| PC Ingenieria 10       | Fa0/0 R.<br>BUCARAMANGA | 178.12.77.30  | Exitoso |

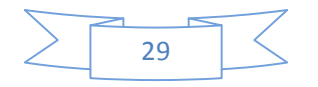

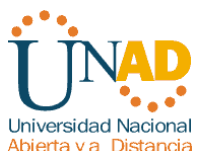

| PC Ingenieria 10 | Fa0/1 R.                |               | Exitoso |
|------------------|-------------------------|---------------|---------|
|                  | BUCARAMANGA             | 178.12.77.62  |         |
| PC Ingenieria 10 | S0/0/1 R                |               | Exitoso |
|                  | BUCARAMANGA             | 1/8.12.//.110 |         |
| PC Ryc 1         | Fa0/0 R. PASTO          | 178.12.77.102 | Exitoso |
| PC Ryc 1         | S0/0/0 R.PASTO          | 178.12.77.105 | Exitoso |
| PC Ryc 1         | Fa0/0 R.                | 170 12 77 70  | Exitoso |
|                  | BOOOTA                  | 170.12.77.78  |         |
| PC Ryc 1         | Fa0/1 R.<br>BOGOTA      | 178.12.77.94  | Exitoso |
| PC Ryc 1         | S0/0/0<br>R.BOGOTA      | 178 12 77 106 | Exitoso |
|                  |                         | 170.12.77.100 | Evitees |
| PC Ryc 1         | BOGOTA                  | 178.12.77.109 | EXITOSO |
| PC Ryc 1         | Fa0/0 R.<br>BUCARAMANGA | 178.12.77.30  | Exitoso |
|                  | Ea0/1 P                 |               | Exitopo |
| PC Ryc 1         | BUCARAMANGA             | 178.12.77.62  | EXILOSO |
| PC Ryc 1         | S0/0/1 R<br>BUCARAMANGA | 178 12 77 110 | Exitoso |
|                  |                         | 170.12.77.110 | Exitees |
| PC Ryc 10        | Fa0/0 R. PASTO          | 178.12.77.102 | EXILOSO |
| PC Ryc 10        | S0/0/0 R.PASTO          | 178.12.77.105 | Exitoso |
| PC Ryc 10        | Fa0/0 R.<br>BOGOTA      | 178.12.77.78  | Exitoso |
| PC Ryc 10        | Fa0/1 R.                |               | Exitoso |
|                  | BOGOTA                  | 178.12.77.94  |         |
| PC Ryc 10        | S0/0/0<br>R.BOGOTA      | 178.12.77.106 | Exitoso |
| PC Ryc 10        | S0/0/1 R<br>BOGOTA      | 178.12.77.109 | Exitoso |

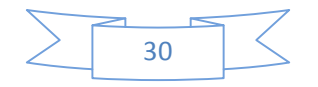

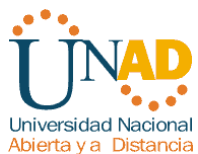

| Abierta y al Distaliùla | _                       |               |         |
|-------------------------|-------------------------|---------------|---------|
| PC Ryc 10               | Fa0/0 R.<br>BUCARAMANGA | 178.12.77.30  | Exitoso |
| PC Ryc 10               | Fa0/1 R.<br>BUCARAMANGA | 178.12.77.62  | Exitoso |
| PC Ryc 10               | S0/0/1 R<br>BUCARAMANGA | 178.12.77.110 | Exitoso |
| PC Pasto 1              | Fa0/0 R. PASTO          | 178.12.77.102 | Exitoso |
| PC Pasto 1              | S0/0/0 R.PASTO          | 178.12.77.105 | Exitoso |
| PC Pasto 1              | Fa0/0 R.<br>BOGOTA      | 178.12.77.78  | Exitoso |
| PC Pasto 1              | Fa0/1 R.<br>BOGOTA      | 178.12.77.94  | Exitoso |
| PC Pasto 1              | S0/0/0<br>R.BOGOTA      | 178.12.77.106 | Exitoso |
| PC Pasto 1              | S0/0/1 R<br>BOGOTA      | 178.12.77.109 | Exitoso |
| PC Pasto 1              | Fa0/0 R.<br>BUCARAMANGA | 178.12.77.30  | Exitoso |
| PC Pasto 1              | Fa0/1 R.<br>BUCARAMANGA | 178.12.77.62  | Exitoso |
| PC Pasto 1              | S0/0/1 R<br>BUCARAMANGA | 178.12.77.110 | Exitoso |
| PC Pasto 5              | Fa0/0 R. PASTO          | 178.12.77.102 | Exitoso |
| PC Pasto 5              | S0/0/0 R.PASTO          | 178.12.77.105 | Exitoso |
| PC Pasto 5              | Fa0/0 R.<br>BOGOTA      | 178.12.77.78  | Exitoso |
| PC Pasto 5              | Fa0/1 R.<br>BOGOTA      | 178.12.77.94  | Exitoso |
| PC Pasto 5              | S0/0/0<br>R.BOGOTA      | 178.12.77.106 | Exitoso |

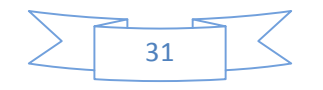

| Universidad Nacional<br>Abierta y a Distancia |             |               |         |
|-----------------------------------------------|-------------|---------------|---------|
| PC Pasto 5                                    | S0/0/1 R    |               | Exitoso |
|                                               | BOGOTA      | 178.12.77.109 |         |
| PC Pasto 5                                    | Fa0/0 R.    |               | Exitoso |
|                                               | BUCARAMANGA | 178.12.77.30  |         |
| PC Pasto 5                                    | Fa0/1 R.    |               | Exitoso |
|                                               | BUCARAMANGA | 178.12.77.62  |         |
| PC Pasto 5                                    | S0/0/1 R    |               | Exitoso |
|                                               | BUCARAMANGA | 178.12.77.110 |         |

# PING DE PC A PC

| ORIGEN           | DESTINO                    | Dirección IP De<br>Destino | Resultado de |
|------------------|----------------------------|----------------------------|--------------|
| PC Biblioteca 1  | PC Biblioteca 15           | 178.12.77.15               | Exitoso      |
| PC Biblioteca 1  | PC<br>Administracion<br>1  | 178.12.77.33               | Exitoso      |
| PC Biblioteca 1  | PC<br>administracion<br>15 | 178.12.77.47               | Exitoso      |
| PC Biblioteca 1  | Pc Ingenieria 1            | 178.12.7765                | Exitoso      |
| PC Biblioteca 1  | PC Ingenieria 10           | 178.12.77.74               | Exitoso      |
| PC Biblioteca 1  | PC Ryc 1                   | 178.12.77.81               | Exitoso      |
| PC Biblioteca 1  | PC Ryc 10                  | 178.12.77.90               | Exitoso      |
| PC Biblioteca 1  | PC Pasto 1                 | 178.12.77.97               | Exitoso      |
| PC Biblioteca 1  | PC Pasto 5                 | 178.12.77.101              | Exitoso      |
| PC Biblioteca 15 | PC Biblioteca 1            | 178.12.77.1                | Exitoso      |

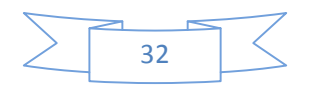

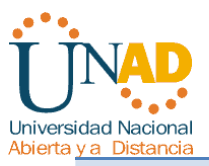

| PC Biblioteca 15                                                                                                    | PC<br>Administracion<br>1                                                                                                    | 178.12.77.33                                                                                                    | Exitoso                                                                              |
|----------------------------------------------------------------------------------------------------|----------------------------------------------------------------------------------------------------|----------------------------------------------------------------------------------------------------|--------------------------------------------------------------------------------------|
| PC Biblioteca 15                                                                                                    | PC<br>administracion<br>15                                                                                                    | 178.12.77.47                                                                                                    | Exitoso                                                                              |
| PC Biblioteca 15                                                                                                    | Pc Ingenieria 1                                                                                                    | 178.12.7765                                                                                                    | Exitoso                                                                              |
| PC Biblioteca 15                                                                                                    | PC Ingenieria 10                                                                                                    | 178.12.77.74                                                                                                    | Exitoso                                                                              |
| PC Biblioteca 15                                                                                                    | PC Ryc 1                                                                                                    | 178.12.77.81                                                                                                    | Exitoso                                                                              |
| PC Biblioteca 15                                                                                                    | PC Ryc 10                                                                                                    | 178.12.77.90                                                                                                    | Exitoso                                                                              |
| PC Biblioteca 15                                                                                                    | PC Pasto 1                                                                                                    | 178.12.77.97                                                                                                    | Exitoso                                                                              |
| PC Biblioteca 15                                                                                                    | PC Pasto 5                                                                                                    | 178.12.77.101                                                                                                    | Exitoso                                                                              |
| PC Administracion 1                                                                                                    | PC Biblioteca 1                                                                                                    | 178.12.77.1                                                                                                    | Exitoso                                                                              |
| PC Administracion 1                                                                                                    | PC Biblioteca 15                                                                                                    | 178.12.77.15                                                                                                    | Exitoso                                                                              |
|                                                                                                    |                                                                                                    | 2.0.22.7.120                                                                                                    |                                                                                      |
| PC Administracion 1                                                                                                    | PC<br>administracion<br>15                                                                                                    | 178.12.77.47                                                                                                    | Exitoso                                                                              |
| PC Administracion 1 PC Administracion 1                                                                                                    | PC<br>administracion<br>15<br>Pc Ingenieria 1                                                                                                    | 178.12.77.47                                                                                                    | Exitoso<br>Exitoso                                                                   |
| PC Administracion 1<br>PC Administracion 1<br>PC Administracion 1                                                                                                    | PC<br>administracion<br>15<br>Pc Ingenieria 1<br>PC Ingenieria 10                                                                                             | 178.12.77.47<br>178.12.7765<br>178.12.77.74                                                                                                    | Exitoso<br>Exitoso<br>Exitoso                                                        |
| PC Administracion 1<br>PC Administracion 1<br>PC Administracion 1<br>PC Administracion 1                                                                                                    | PC<br>administracion<br>15<br>Pc Ingenieria 1<br>PC Ingenieria 10<br>PC Ryc 1                                                                                 | 178.12.77.47<br>178.12.7765<br>178.12.77.74<br>178.12.77.81                                                                                       | Exitoso<br>Exitoso<br>Exitoso<br>Exitoso                                             |
| PC Administracion 1<br>PC Administracion 1<br>PC Administracion 1<br>PC Administracion 1<br>PC Administracion 1                                                                                                    | PC<br>administracion<br>15<br>Pc Ingenieria 1<br>PC Ingenieria 10<br>PC Ryc 1<br>PC Ryc 10                                                                    | 178.12.77.47<br>178.12.7765<br>178.12.77.74<br>178.12.77.81<br>178.12.77.90                                                                       | Exitoso<br>Exitoso<br>Exitoso<br>Exitoso<br>Exitoso                                  |
| PC Administracion 1PC Administracion 1PC Administracion 1PC Administracion 1PC Administracion 1PC Administracion 1PC Administracion 1                                                                                                    | PC<br>administracion<br>15<br>Pc Ingenieria 1<br>PC Ingenieria 10<br>PC Ryc 1<br>PC Ryc 10<br>PC Pasto 1                                                      | 178.12.77.47<br>178.12.7765<br>178.12.77.74<br>178.12.77.81<br>178.12.77.90<br>178.12.77.97                                                       | Exitoso<br>Exitoso<br>Exitoso<br>Exitoso<br>Exitoso<br>Exitoso                       |
| PC Administracion 1PC Administracion 1PC Administracion 1PC Administracion 1PC Administracion 1PC Administracion 1PC Administracion 1PC Administracion 1                                                                                                    | PC<br>administracion<br>15<br>Pc Ingenieria 1<br>PC Ingenieria 10<br>PC Ryc 1<br>PC Ryc 10<br>PC Pasto 1<br>PC Pasto 5                                        | 178.12.77.47<br>178.12.7765<br>178.12.77.74<br>178.12.77.81<br>178.12.77.90<br>178.12.77.97<br>178.12.77.101                                      | Exitoso<br>Exitoso<br>Exitoso<br>Exitoso<br>Exitoso<br>Exitoso                       |
| PC Administracion 1PC Administracion 1PC Administracion 1PC Administracion 1PC Administracion 1PC Administracion 1PC Administracion 1PC Administracion 1PC Administracion 1PC Administracion 1PC Administracion 1                                                                                                    | PC<br>administracion<br>15<br>Pc Ingenieria 1<br>PC Ingenieria 10<br>PC Ryc 1<br>PC Ryc 10<br>PC Pasto 1<br>PC Pasto 5<br>PC Biblioteca 1                     | 178.12.77.47<br>178.12.7765<br>178.12.7765<br>178.12.77.74<br>178.12.77.81<br>178.12.77.90<br>178.12.77.97<br>178.12.77.101<br><i>178.12.77.1</i> | Exitoso<br>Exitoso<br>Exitoso<br>Exitoso<br>Exitoso<br>Exitoso<br>Exitoso<br>Exitoso |
| PC Administracion 1PC Administracion 15PC Administracion 15 | PC<br>administracion<br>15<br>Pc Ingenieria 1<br>PC Ingenieria 10<br>PC Ryc 1<br>PC Ryc 10<br>PC Pasto 1<br>PC Pasto 5<br>PC Biblioteca 1<br>PC Biblioteca 15 | 178.12.77.47<br>178.12.7765<br>178.12.7765<br>178.12.77.74<br>178.12.77.81<br>178.12.77.90<br>178.12.77.97<br>178.12.77.101<br><i>178.12.77.1</i> | Exitoso<br>Exitoso<br>Exitoso<br>Exitoso<br>Exitoso<br>Exitoso<br>Exitoso<br>Exitoso |

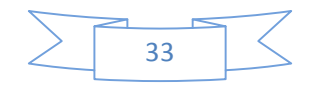

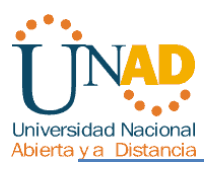

|                      | 1                          |                      |         |
|----------------------|----------------------------|----------------------|---------|
| PC administracion 15 | Pc Ingenieria 1            | 178.12.7765          | Exitoso |
| PC administracion 15 | PC Ingenieria 10           | 178.12.77.74         | Exitoso |
| PC administracion 15 | PC Ryc 1                   | 178.12.77.81         | Exitoso |
| PC administracion 15 | PC Ryc 10                  | 178.12.77.90         | Exitoso |
| PC administracion 15 | PC Pasto 1                 | 178.12.77.97         | Exitoso |
| PC administracion 15 | PC Pasto 5                 | 178.12.77.101        | Exitoso |
| Pc Ingenieria 1      | PC Biblioteca 1            | 178.12.77.1          | Exitoso |
| Pc Ingenieria 1      | PC Biblioteca 15           | <i>178.12.77</i> .15 | Exitoso |
| Pc Ingenieria 1      | PC<br>Administracion<br>1  | 178.12.77.33         | Exitoso |
| Pc Ingenieria 1      | PC<br>administracion<br>15 | 178.12.77.47         | Exitoso |
| Pc Ingenieria 1      | PC Ingenieria 10           | 178.12.77.74         | Exitoso |
| Pc Ingenieria 1      | PC Ryc 1                   | 178.12.77.81         | Exitoso |
| Pc Ingenieria 1      | PC Ryc 10                  | 178.12.77.90         | Exitoso |
| Pc Ingenieria 1      | PC Pasto 1                 | 178.12.77.97         | Exitoso |
| Pc Ingenieria 1      | PC Pasto 5                 | 178.12.77.101        | Exitoso |
| PC Ingenieria 10     | PC Biblioteca 1            | 178.12.77.1          | Exitoso |
| PC Ingenieria 10     | PC Biblioteca 15           | <i>178.12.77</i> .15 | Exitoso |
| PC Ingenieria 10     | PC<br>Administracion<br>1  | 178.12.77.33         | Exitoso |
| PC Ingenieria 10     | PC<br>administracion<br>15 | 178.12.77.47         | Exitoso |

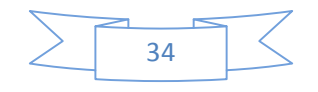

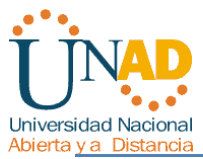

| ya Distantita    |                            |               |         |
|------------------|----------------------------|---------------|---------|
| PC Ingenieria 10 | Pc Ingenieria 1            | 178.12.7765   | Exitoso |
| PC Ingenieria 10 | PC Ryc 1                   | 178.12.77.81  | Exitoso |
| PC Ingenieria 10 | PC Ryc 10                  | 178.12.77.90  | Exitoso |
| PC Ingenieria 10 | PC Pasto 1                 | 178.12.77.97  | Exitoso |
| PC Ingenieria 10 | PC Pasto 5                 | 178.12.77.101 | Exitoso |
| PC Ryc 1         | PC Biblioteca 1            | 178.12.77.1   | Exitoso |
| PC Ryc 1         | PC Biblioteca 15           | 178.12.77.15  | Exitoso |
| PC Ryc 1         | PC<br>Administracion<br>1  | 178.12.77.33  | Exitoso |
| PC Ryc 1         | PC<br>administracion<br>15 | 178.12.77.47  | Exitoso |
| PC Ryc 1         | Pc Ingenieria 1            | 178.12.7765   | Exitoso |
| PC Ryc 1         | PC Ingenieria 10           | 178.12.77.74  | Exitoso |
| PC Ryc 1         | PC Ryc 10                  | 178.12.77.90  | Exitoso |
| PC Ryc 1         | PC Pasto 1                 | 178.12.77.97  | Exitoso |
| PC Ryc 1         | PC Pasto 5                 | 178.12.77.101 | Exitoso |
| PC Ryc 10        | PC Biblioteca 1            | 178.12.77.1   | Exitoso |
| PC Ryc 10        | PC Biblioteca 15           | 178.12.77.15  | Exitoso |
| PC Ryc 10        | PC<br>Administracion<br>1  | 178.12.77.33  | Exitoso |
| PC Ryc 10        | PC<br>administracion<br>15 | 178.12.77.47  | Exitoso |
| PC Ryc 10        | Pc Ingenieria 1            | 178.12.7765   | Exitoso |

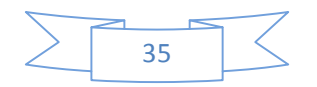

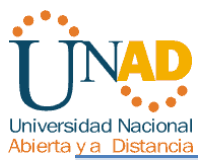

| PC Ryc 10  | PC Ingenieria 10           | 178.12.77.74         | Exitoso |
|------------|----------------------------|----------------------|---------|
| PC Ryc 10  | PC Ryc 1                   | 178.12.77.81         | Exitoso |
| PC Ryc 10  | PC Pasto 1                 | 178.12.77.97         | Exitoso |
| PC Ryc 10  | PC Pasto 5                 | 178.12.77.101        | Exitoso |
| PC Pasto 1 | PC Biblioteca 1            | 178.12.77.1          | Exitoso |
| PC Pasto 1 | PC Biblioteca 15           | <i>178.12.77</i> .15 | Exitoso |
| PC Pasto 1 | PC<br>Administracion<br>1  | 178.12.77.33         | Exitoso |
| PC Pasto 1 | PC<br>administracion<br>15 | 178.12.77.47         | Exitoso |
| PC Pasto 1 | Pc Ingenieria 1            | 178.12.7765          | Exitoso |
| PC Pasto 1 | PC Ingenieria 10           | 178.12.77.74         | Exitoso |
| PC Pasto 1 | PC Ryc 1                   | 178.12.77.81         | Exitoso |
| PC Pasto 1 | PC Ryc 10                  | 178.12.77.90         | Exitoso |
| PC Pasto 1 | PC Pasto 5                 | 178.12.77.101        | Exitoso |
| PC Pasto 5 | PC Biblioteca 1            | 178.12.77.1          | Exitoso |
| PC Pasto 5 | PC Biblioteca 15           | <i>178.12.77</i> .15 | Exitoso |
| PC Pasto 5 | PC<br>Administracion<br>1  | 178.12.77.33         | Exitoso |
| PC Pasto 5 | PC<br>administracion<br>15 | 178.12.77.47         | Exitoso |
| PC Pasto 5 | Pc Ingenieria 1            | 178.12.7765          | Exitoso |
| PC Pasto 5 | PC Ingenieria 10           | 178.12.77.74         | Exitoso |

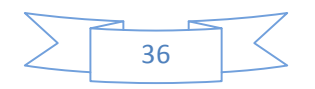
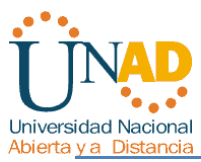

| PC Pasto 5 | PC Pasto 1 | 178.12.77.97 | Exitoso |
|------------|------------|--------------|---------|
| PC Pasto 5 | PC Ryc 10  | 178.12.77.90 | Exitoso |
| PC Pasto 5 | PC Ryc 1   | 178.12.77.81 | Exitoso |

#### **COMANDO TRACEROUTE**

| ORIGEN         | DESTINO                 | Dirección IP De<br>Destino | Resultado de |
|----------------|-------------------------|----------------------------|--------------|
| R. BUCARAMANGA | Fa0/0 R. PASTO          | 178.12.77.102              | Exitoso      |
| R. BUCARAMANGA | S0/0/0 R.PASTO          | 178.12.77.105              | Exitoso      |
| R. BUCARAMANGA | Fa0/0 R.<br>BOGOTA      | 178.12.77.78               | Exitoso      |
| R. BUCARAMANGA | Fa0/1 R.<br>BOGOTA      | 178.12.77.94               | Exitoso      |
| R. BUCARAMANGA | S0/0/0<br>R.BOGOTA      | 178.12.77.106              | Exitoso      |
| R. BUCARAMANGA | S0/0/1 R<br>BOGOTA      | 178.12.77.109              | Exitoso      |
| ROUTER BOGOTA  | Fa0/0 R. PASTO          | 178.12.77.102              | Exitoso      |
| ROUTER BOGOTA  | S0/0/0 R.PASTO          | 178.12.77.105              | Exitoso      |
| ROUTER BOGOTA  | Fa0/0 R.<br>BUCARAMANGA | 178.12.77.30               | Exitoso      |
| ROUTER BOGOTA  | Fa0/1 R.<br>BUCARAMANGA | 178.12.77.62               | Exitoso      |
| ROUTER BOGOTA  | S0/0/1 R<br>BUCARAMANGA | 178.12.77.110              | Exitoso      |

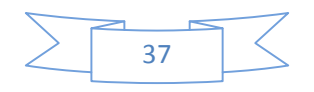

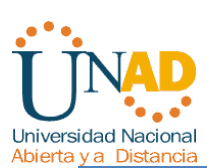

| ROUTER PASTO | Fa0/0 R.<br>BOGOTA      | 178.12.77.78  | Exitoso |
|--------------|-------------------------|---------------|---------|
| ROUTER PASTO | Fa0/1 R.<br>BOGOTA      | 178.12.77.94  | Exitoso |
| ROUTER PASTO | S0/0/0<br>R.BOGOTA      | 178.12.77.106 | Exitoso |
| ROUTER PASTO | S0/0/1 R<br>BOGOTA      | 178.12.77.109 | Exitoso |
| ROUTER PASTO | Fa0/0 R.<br>BUCARAMANGA | 178.12.77.30  | Exitoso |
| ROUTER PASTO | Fa0/1 R.<br>BUCARAMANGA | 178.12.77.62  | Exitoso |
| ROUTER PASTO | S0/0/1 R<br>BUCARAMANGA | 178.12.77.110 | Exitoso |

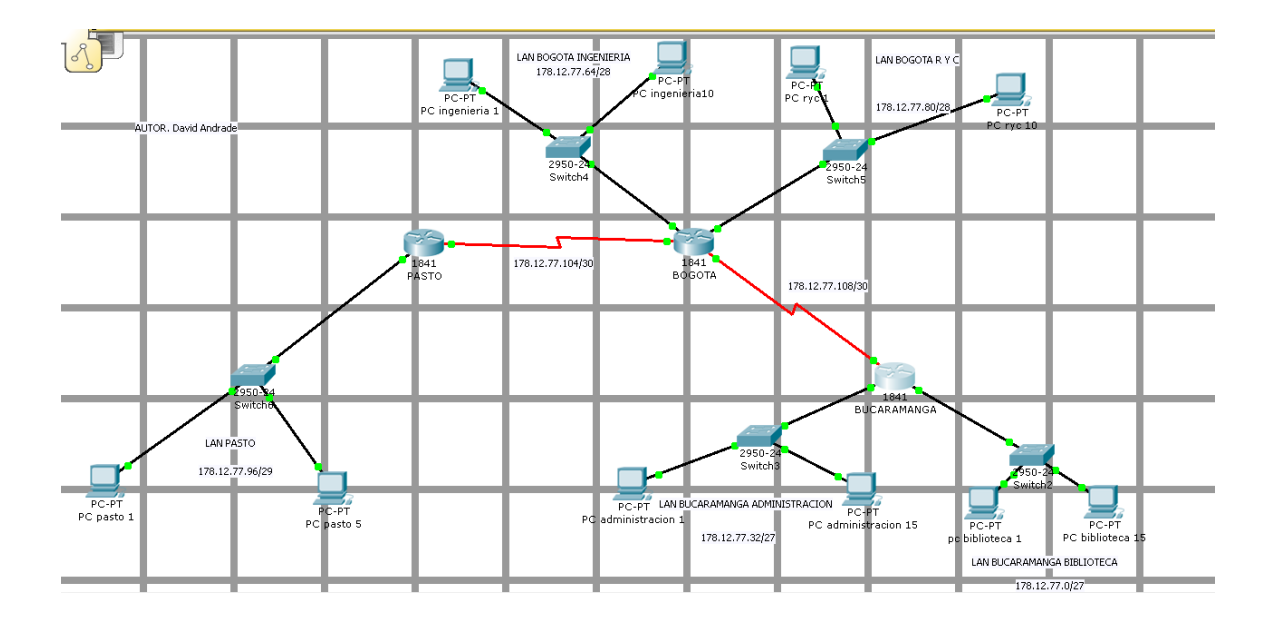

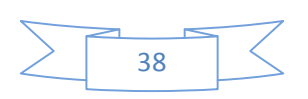

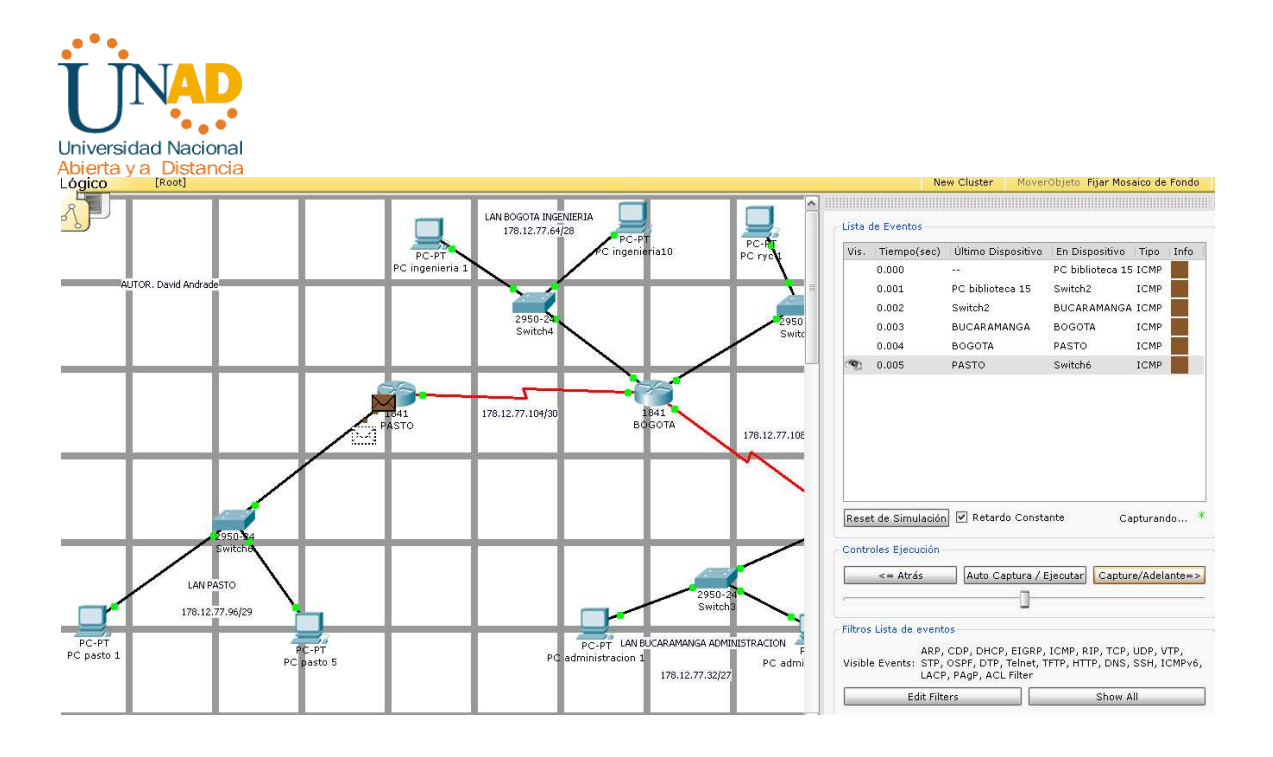

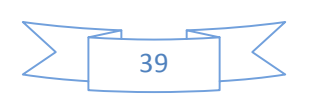

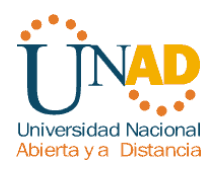

### CASO DE ESTUDIO CCNA2

#### **ESCENARIO**

Una empresa con varias sucursales en diferentes ciudades del país desea modernizar el manejo de la red de datos que actualmente tiene y se describe a continuación:

#### Nombre empresa: CHALVER

**Objeto social:** Empresa dedicada a la exportación e importación de equipos de computo.

#### Sedes:

\*Principal: Pasto Sucursales

- Bogota
- Medellin
- Pereira
- Cali
- Cartagena
- Ibagué
- Cúcuta
- Bucaramanga
- Barranquilla
- Villavicencio

#### Descripción Sede Principal:

Se cuenta con un edificio que tiene 3 pisos, en el primero están los cuartos de equipos que permiten la conexión con todo el país, allí se tiene:

• 3 Enrutadores CISCO principales, uno para el enlace nacional, otro para la administración de la red interna en los pisos 1 y 2 y otro para el tercer piso.

• 3 Switches Catalyst CISCO, uno para cada piso del edificio con soporte de 24 equipos cada uno, actualmente se está al 95% de la capacidad.

• Un canal dedicado con tecnología ATM que se ha contratado con ISP nacional de capacidad de 2048 Kbps.

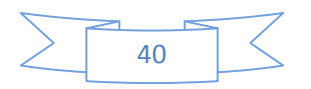

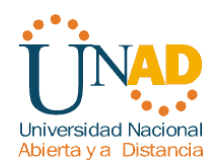

• El direccionamiento a nivel local es clase C. Se cuenta con 70 equipos en tres pisos, se tiene las oficinas de Sistemas (15 equipos, primer piso), Gerencia (5 Equipos, primer piso), Ventas (30 equipos, segundo piso), Importaciones (10 Equipos, tercer piso), Mercadeo (5 Equipos, tercer piso) y Contabilidad (5 Equipos, tercer piso)

• El direccionamiento a nivel nacional es Clase A privada, se tiene un IP pública al ISP para el servicio de Internet la cual es: 200.21.85.93 Mascara: 255.255.240.0.

• Actualmente el Enrutamiento se hace con RIP versión 1, tanto para la parte local como para la parte nacional.

#### **Descripción sucursales:**

Cada sucursal se compone de oficinas arrendadas en un piso de un edificio y compone de los siguientes elementos:

• Dos Routers por sucursal: Uno para el enlace nacional y otro para la administración de la red interna.

- Un Switch Catalyst para 24 equipos, actualmente se utilizan 20 puertos.
- Los 20 equipos se utilizan así: 10 para ventas, 5 para sistemas, 2 para importaciones y 3 para contabilidad.

• Un canal dedicado con tecnología ATM para conectarse a la sede principal de 512Kbps.

• El direccionamiento a nivel local es Clase C privado y a nivel nacional B como se había dicho en la descripción de la sede principal.

• El enrutamiento también es RIP.

#### ACTIVIDADES A DESARROLLAR:

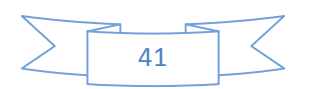

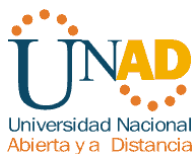

1. Realizar el diseño de la sede principal y sucursales con las especificaciones actuales, un archivo PKT para la sede principal y para una sucursal.

2. Realizar un diseño a nivel de Routers y Switch para todo el país con Packet Tracert.

3. Aplicar el direccionamiento especificado en el diseño del punto anterior.

4. Aplicar el enrutamiento actual en el diseño del punto 2.

5. Cambiar las especificaciones de direccionamiento y enrutamiento según las siguientes condiciones:

- Aplicar VLSM en la sede principal y sucursales
- Aplicar VLSM para la conexión nacional
- Aplicar Enrutamiento OSPF en la conexión Nacional
- Aplicar Enrutamiento EIGRP para la conexión interna en la sede principal
- Aplicar Enrutamiento RIPv2 para todas las sucursales

• Permitir el acceso a la IP Publica para: Pasto, Barranquilla, Bogota, Medellin y Bucaramanga.

#### SOLUCIÓN AL CASO DE ESTUDIO CCNA2

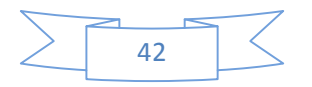

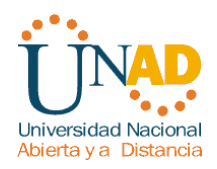

#### TABLA DE DIRECCIONES IP PRINCIPAL PASTO

| RED                      | Número de host | Red asignada     |
|--------------------------|----------------|------------------|
| LAN VENTAS PASTO         | 30             | 192.168. 53.0/26 |
| LAN OF SISTEMAS PASTO    | 15             | 192.168.         |
|                          |                | 53.64/27         |
| LAN IMPORTACIONES        | 10             | 192.168.         |
| PASTO                    |                | 53.96/28         |
| LAN GERENCIA PASTO       | 5              | 192.168.         |
|                          |                | 53.112/29        |
| LAN MERCADEO PASTO       | 5              | 192.168.         |
|                          |                | 53.120/29        |
| LAN CONTABILIDAD PASTO   | 5              | 192.168.         |
|                          |                | 53.128/29        |
| WAN R PISO 3-PASTO NAL   | 2 direcciones  | 192.168.         |
|                          |                | 53.136/30        |
| WAN R PISO 1 Y 2 – PASTO | 2 direcciones  | 192.168.         |
| NAL                      |                | 53.140/30        |

# Se parte de la porción de red clase C Privada 192.168. 28.0/24

| LAN VENTAS PASTO (30 HOST)      |                            |                                 |
|---------------------------------|----------------------------|---------------------------------|
| 1                               | Dirección de red           | <b>192.168.</b> 53 <b>.0/26</b> |
| 2                               | Dirección IP de Gateway    | 192.168. 53.62                  |
| 3                               | Dirección IP del primer PC | 192.168. 53.1                   |
| 4                               | Dirección IP del último PC | 192.168. 53.30                  |
| 5                               | Dirección de broadcast     | 192.168. 53.63                  |
| 6                               | Máscara de subred          | 255.255.255.192                 |
| LAN OF SISTEMAS PASTO (15 HOST) |                            |                                 |
| 1                               | Dirección de red           | 192.168. 28.64/27               |
| 2                               | Dirección IP de Gateway    | 192.168. 28.94                  |

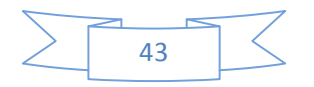

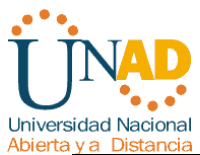

| ya Disi |                            |                 |  |
|---------|----------------------------|-----------------|--|
| 3       | Dirección IP del primer PC | 192.168. 28.65  |  |
| 4       | Dirección IP del último PC | 192.168. 28.79  |  |
| 5       | Dirección de broadcast     | 192.168. 28.95  |  |
| 6       | Máscara de subred          | 255.255.255.224 |  |

## LAN IMPORTACIONES PASTO (10 HOST)

| 1 | Dirección de red           | 192.168. 53.96/28 |
|---|----------------------------|-------------------|
| 2 | Dirección IP de Gateway    | 192.168. 53.110   |
| 3 | Dirección IP del primer PC | 192.168. 53.97    |
| 4 | Dirección IP del último PC | 192.168. 53.106   |
| 5 | Dirección de broadcast     | 192.168. 53.111   |
| 6 | Máscara de subred          | 255.255.255.240   |

## LAN GERENCIA PASTO (5 HOST)

| 1 | Dirección de red           | 192.168. 53.112/29 |
|---|----------------------------|--------------------|
| 2 | Dirección IP de Gateway    | 192.168. 53.118    |
| 3 | Dirección IP del primer PC | 192.168. 53.113    |
| 4 | Dirección IP del último PC | 192.168. 53.117    |
| 5 | Dirección de broadcast     | 192.168. 53.119    |
| 6 | Máscara de subred          | 255.255.255.248    |
|   |                            |                    |

### LAN MERCADEO PASTO (5 HOST)

| 1 | Dirección de red           | 192.168. 53.120/29 |
|---|----------------------------|--------------------|
| 2 | Dirección IP de Gateway    | 192.168. 53.126    |
| 3 | Dirección IP del primer PC | 192.168. 53.121    |
| 4 | Dirección IP del último PC | 192.168. 53.125    |
| 5 | Dirección de broadcast     | 192.168. 53.127    |
| 6 | Máscara de subred          | 255.255.255.248    |

## LAN CONTABILIDAD PASTO (5 HOST)

| 1 | Dirección de red           | 192.168. 53.128/29 |
|---|----------------------------|--------------------|
| 2 | Dirección IP de Gateway    | 192.168. 53.134    |
| 3 | Dirección IP del primer PC | 192.168. 53.129    |
| 4 | Dirección IP del último PC | 192.168. 53.133    |
| 5 | Dirección de broadcast     | 192.168. 53.135    |
| 6 | Máscara de subred          | 255.255.255.248    |

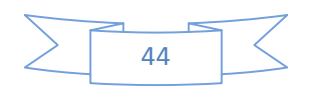

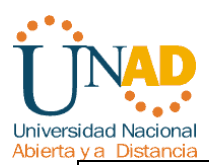

|                                              | WAN R PISO 3-PASTO NA                                | AL (2 DIRECCIONES)                            |
|----------------------------------------------|------------------------------------------------------|-----------------------------------------------|
| 1                                            | Dirección de red                                     | 192.168. 53.136/30                            |
| 2                                            | Dirección IP Serial (Indicar a que router pertenece) | 192.168. 53.137 Pertenece al router R PISO 3  |
| 3                                            | Dirección IP Serial (Indicar a que router pertenece) | 192.168. 53.138 Pertenece al router PASTO NAL |
| 4                                            | Dirección de broadcast                               | 192.168. 53.139                               |
| 5                                            | Máscara de subred                                    | 255.255.255.252                               |
| WAN R PISO 1 Y 2 – PASTO NAL (2 DIRECCIONES) |                                                      |                                               |
| 1                                            | Dirección de red                                     | 192 168 53 140/30                             |

| 1 | Dirección de red                                     | 192.168. 53.140/30                               |
|---|------------------------------------------------------|--------------------------------------------------|
| 2 | Dirección IP Serial (Indicar a que router pertenece) | 192.168. 53.141 Pertenece al router R PISO 1 Y 2 |
| 3 | Dirección IP Serial (Indicar a que router pertenece) | 192.168. 53.142 Pertenece al router PASTO NAL    |
| 4 | Dirección de broadcast                               | 192.168. 53.143                                  |
| 5 | Máscara de subred                                    | 255.255.255.252                                  |

| Dispositivo          | Interfaz | Dirección IP      | Máscara de<br>subred | Gateway<br>por defecto |
|----------------------|----------|-------------------|----------------------|------------------------|
| ROUTER PISO<br>1 Y 2 | Fa0/0    | 192.168.<br>53.62 | 255.255.255.1<br>92  | No aplicable           |

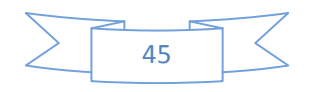

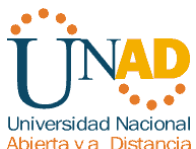

| Dispositivo      | Interfaz | Dirección IP       | Máscara de<br>subred | Gateway<br>por defecto |
|------------------|----------|--------------------|----------------------|------------------------|
|                  | Fa1/0    | 192.168.<br>53.94  | 255.255.255.2<br>24  | No aplicable           |
|                  | Fa 2/0   | 192.168.<br>53.118 | 255.255.255.2<br>48  | No aplicable           |
|                  | S4/0     | 192.168.<br>53.141 | 255.255.255.252      | No aplicable           |
|                  | Fa0/0    | 192.168.<br>53.110 | 255.255.255.2<br>40  | No aplicable           |
| ROUTER PISO<br>3 | Fa 1/0   | 192.168.<br>53.126 | 255.255.255.2<br>48  | No aplicable           |
|                  | Fa 2/0   | 192.168.<br>53.134 | 255.255.255.2<br>48  | No aplicable           |
|                  | S4/0     | 192.168.<br>53.137 | 255.255.255.252      | No aplicable           |
| ROUTER           | S0/0/0   | 192.168.<br>53.138 | 255.255.255.252      | No aplicable           |
| PASTO NAL        | S0/0/1   | 192.168.<br>53.142 | 255.255.255.252      | No aplicable           |
| PC VP 1          | NIC      | 192.168.<br>53.1   | 255.255.255.1<br>92  | 192.168.<br>53.62      |
| PC VP 2          | NIC      | 192.168.<br>53.30  | 255.255.255.1<br>92  | 192.168.<br>53.62      |

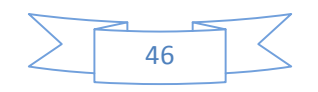

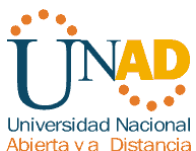

| Dispositivo | Interfez  | Dirección ID    | Máscara de    | Gateway     |
|-------------|-----------|-----------------|---------------|-------------|
| Dispositivo | IIIteriaz | Direction iP    | subred        | por defecto |
|             |           |                 |               | 192.168.    |
| PC SP 1     | NIC       | <i>192.168.</i> | 255.255.255.2 | 53.94       |
|             |           | 53.65           | 24            |             |
| _           |           |                 |               | 192.168.    |
| PC SP 2     | NIC       | 192.168.        | 255.255.255.2 | 53.94       |
|             |           | 53.79           | 24            |             |
|             |           |                 |               | 192.168.    |
| PC IP 1     | NIC       | 192.168.        | 255.255.255.2 | 53.110      |
|             |           | 53.97           | 40            |             |
|             |           |                 |               | 192.168.    |
| PC IP 2     | NIC       | 192.168.        | 255.255.255.2 | 53.110      |
|             |           | 53.106          | 40            |             |
|             |           |                 |               | 192.168.    |
| PC GP 1     | NIC       | 192.168.        | 255.255.255.2 | 53.118      |
|             |           | 53.113          | 48            |             |
|             |           |                 |               | 192.168.    |
| PC GP 2     | NIC       | 192.168.        | 255.255.255.2 | 53.118      |
|             |           | 53.117          | 48            |             |
|             |           |                 |               | 192.168.    |
| PC MP 1     | NIC       | 192.168.        | 255.255.255.2 | 53.126      |
|             |           | 53.121          | 48            |             |
|             |           |                 |               | 192.168.    |
| PC MP 2     | NIC       | 192.168.        | 255.255.255.2 | 53.126      |
|             |           | 53.125          | 48            |             |
|             |           |                 |               | 192.168.    |
| PC CP 1     | NIC       | 192.168.        | 255.255.255.2 | 53.134      |
|             |           | 53.129          | 48            |             |
|             |           |                 |               | 192.168.    |
| PC CP 2     | NIC       | 192.168.        | 255.255.255.2 | 53.134      |
|             |           | 53.133          | 48            |             |

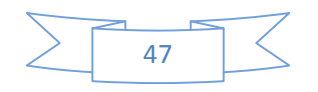

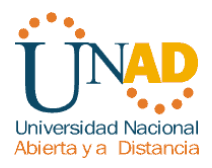

## CONFIGURACIONES EN CADA ROUTER SEDE PRINCIPAL (PASTO)

-

| ROUTER PISO 3                             |                                                                                                    |  |  |
|-------------------------------------------|----------------------------------------------------------------------------------------------------|--|--|
| Borrar y recargar el router               | Router>enable<br>Router#erase startup-config<br>Router reload                                                                                                    |  |  |
| Entrar al modo EXEC<br>privilegiado       | Router>enable<br>Router#                                                                                                    |  |  |
| Entrar al modo de<br>configuración global | Router#configure terminal<br>Router(config)#                                                                                                    |  |  |
| Configurar el nombre del<br>router        | Router(config)#hostname PISO 3                                                                                                    |  |  |
| Desactivar la búsqueda de<br>DNS          | PISO 3 (config)#no ip domain-lookup                                                                                                    |  |  |
| Configurar interfaces                     | PISO 3 #configure terminal<br>PISO 3 (config)#interface FastEthernet0/0<br>PISO 3 (config-if)# ip address 192.168. 53.110<br>255.255.255.240<br>PISO 3 (config-if)#no shutdown                               |  |  |
|                                           | PISO 3 #configure terminal<br>PISO 3 (config)#interface FastEthernet1/0<br>PISO 3 (config-if)# ip address 192.168. 53.126<br>255.255.255.248<br>PISO 3 (config-if)#no shutdown<br>PISO 3 #configure terminal |  |  |

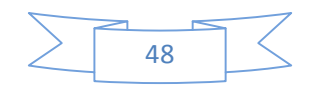

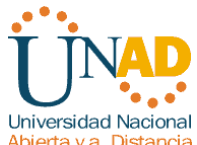

| Abierta ya Distariola |                                                                                                    |
|-----------------------|----------------------------------------------------------------------------------------------------|
|                       | PISO 3 (config)#interface FastEthernet2/0<br>PISO 3 (config-if)# ip address 192.168. 53.134<br>255.255.255.248<br>PISO 3 (config-if)#no shutdown |
|                       | BOGOTA (config)#interface Serial4/0<br>BOGOTA (config-if)# ip address 192.168.53.137<br>255.255.255.252<br>BOGOTA (config-if)# no shutdown       |

| ROUTER PISO 1 Y 2     |                                                                                                    |  |  |  |
|-----------------------|----------------------------------------------------------------------------------------------------|--|--|--|
| Configurar interfaces | PISO 1 Y 2#configure terminal<br>PISO 1 Y 2 (config)#interface FastEthernet0/0<br>PISO 1 Y 2 (config-if)# ip address 192.168. 53.62<br>255.255.255.192<br>PISO 1 Y 2 (config-if)#no shutdown                                                                                                    |  |  |  |
|                       | <ul> <li>PISO 1 Y 2#configure terminal</li> <li>PISO 1 Y 2 (config)#interface FastEthernet1/0</li> <li>PISO 1 Y 2 (config-if)# ip address 192.168. 53.94</li> <li>255.255.255.224</li> <li>PISO 1 Y 2 (config-if)#no shutdown</li> <li>PISO 1 Y 2#configure terminal</li> <li>PISO 1 Y 2 (config)#interface FastEthernet2/0</li> <li>PISO 1 Y 2 (config-if)# ip address 192.168.</li> <li>53.118 255.255.248</li> <li>PISO 1 Y 2 (config-if)#no shutdown</li> </ul> |  |  |  |

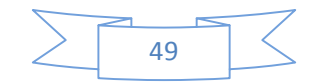

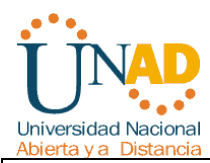

|                       | ROUTER PASTO NAL                                                                                                    |
|-----------------------|----------------------------------------------------------------------------------------------------|
| Configurar interfaces | PASTO NAL (config)#interface Serial0/0/0<br>PASTO NAL (config-if)# ip address<br>192.168.53.138 255.255.255.252<br>PASTO NAL (config-if)#clock rate 56000<br>PASTO NAL (config-if)# no shutdown  |
|                       | PASTO NAL (config)#interface Serial0/0/1<br>PASTO NAL (config-if)# ip address 192.168.<br>53.142 255.255.255.252<br>PASTO NAL (config-if)#clock rate 56000<br>PASTO NAL (config-if)# no shutdown |

## **RED NACIONAL**

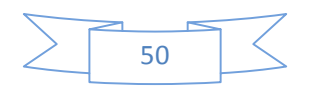

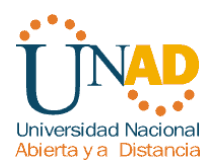

#### DIRECCIONAMIENTO A NIVEL NACIONAL

| WAN VILLAVICENCIO - MEDELLIN | 10. 20.30.0/30  |
|------------------------------|-----------------|
| WAN CALI - VILLAVICENCIO     | 10. 20.30.4/30  |
| WAN PASTO - CALI             | 10. 20.30.8/30  |
| WAN BOGOTA - PASTO           | 10. 20.30.12/30 |
| WAN BARRANQUILLA - BOGOTA    | 10. 20.30.16/30 |
| WAN CUCUTA - BARRANQUILLA    | 10. 20.30.20/30 |
| WAN IBAGUE - CÚCUTA          | 10. 20.30.24/30 |
| WAN CARTAGENA - IBAGUE       | 10. 20.30.28/30 |
| WAN PEREIRA - CARTAGENA      | 10. 20.30.32/30 |
| WAN BUCARAMANGA - PEREIRA    | 10. 20.30.36/30 |

# WAN - VILLAVICENCIO - MEDELLÍN

| 1 | Dirección de red                                     | 10. 20.30.0/30                                    |
|---|------------------------------------------------------|---------------------------------------------------|
| 2 | Dirección IP Serial (Indicar a que router pertenece) | 10. 20.30.1 Pertenece al router VILLAVICENCIO NAL |
| 3 | Dirección IP Serial (Indicar a que router pertenece) | 10. 20.30.2 Pertenece al router MEDELLÍN NAL      |
| 4 | Dirección de broadcast                               | 10. 20.30.3                                       |
| 5 | Máscara de subred                                    | 255.255.255.252                                   |

| Dispositivo | Interfaz | Dirección IP | Máscara de<br>subred | Gateway<br>por defecto |
|-------------|----------|--------------|----------------------|------------------------|
|-------------|----------|--------------|----------------------|------------------------|

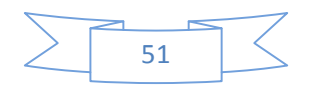

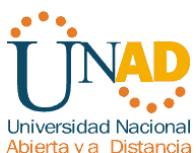

| Dispositivo                     | Interfaz | Dirección IP | Máscara de<br>subred | Gateway<br>por defecto |
|---------------------------------|----------|--------------|----------------------|------------------------|
| ROUTER<br>VILLAVICE<br>NCIO NAL | S0/0/1   | 10. 20.30.1  | 255.255.255.252      | No aplicable           |
| ROUTER<br>MEDELLÍN              | S0/0/0   | 10. 20.30.2  | 255.255.255.252      | No aplicable           |

### WAN CALI - VILLAVICENCIO

| 1 | Dirección de red               | 10. 20.30.4/30           |
|---|--------------------------------|--------------------------|
| 2 | Dirección IP Serial (Indicar a | 10. 20.30.5 Pertenece al |
|   | que router pertenece)          | router CALI NAL          |
| 3 | Dirección IP Serial (Indicar a | 10. 20.30.6 Pertenece al |
|   | que router pertenece)          | router VILLAVICENCIO NAL |
| 4 | Dirección de broadcast         | 10. 20.30.7              |
| 5 | Máscara de subred              | 255.255.255.252          |

| Dispositivo                     | Interfaz | Dirección IP | Máscara de<br>subred | Gateway<br>por defecto |
|---------------------------------|----------|--------------|----------------------|------------------------|
| ROUTER<br>CALI NAL              | S0/0/1   | 10. 20.30.5  | 255.255.255.252      | No aplicable           |
| ROUTER<br>VILLAVICE<br>NCIO NAL | S0/1/0   | 10. 20.30.6  | 255.255.255.252      | No aplicable           |

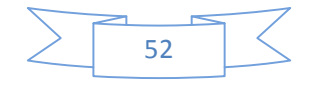

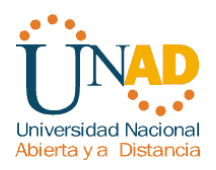

## WAN PASTO - CALI

| 1 | Dirección de red                                     | 10. 25.83.8/30                            |
|---|------------------------------------------------------|-------------------------------------------|
| 2 | Dirección IP Serial (Indicar a que router pertenece) | 10. 20.30.9 Pertenece al router PASTO NAL |
| 3 | Dirección IP Serial (Indicar a que router pertenece) | 10. 20.30.10 Pertenece al router CALI NAL |
| 4 | Dirección de broadcast                               | 10. 20.30.11                              |
| 5 | Máscara de subred                                    | 255.255.255.252                           |

| Dispositivo            | Interfaz | Dirección IP | Máscara de<br>subred | Gateway<br>por defecto |
|------------------------|----------|--------------|----------------------|------------------------|
| ROUTER<br>PASTO<br>NAL | S0/1/1   | 10. 20.30.9  | 255.255.255.252      | No aplicable           |
| ROUTER<br>CALI NAL     | S0/0/0   | 10. 20.30.10 | 255.255.255.252      | No aplicable           |

WAN BOGOTÁ - PASTO

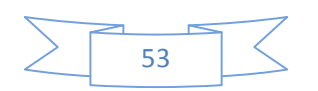

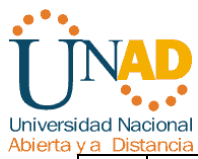

| ya Disi | lancia                                               |                                             |
|---------|------------------------------------------------------|---------------------------------------------|
| 1       | Dirección de red                                     | 10. 20.30.12/30                             |
| 2       | Dirección IP Serial (Indicar a que router pertenece) | 10. 20.30.13 Pertenece al router BOGOTÁ NAL |
| 3       | Dirección IP Serial (Indicar a que router pertenece) | 10. 20.30.14 Pertenece al router PASTO NAL  |
| 4       | Dirección de broadcast                               | 10. 20.30.15                                |
| 5       | Máscara de subred                                    | 255.255.255.252                             |

| Dispositivo             | Interfaz | Dirección IP | Máscara de<br>subred | Gateway<br>por defecto |
|-------------------------|----------|--------------|----------------------|------------------------|
| ROUTER<br>BOGOTÁ<br>NAL | S0/0/1   | 10. 20.30.13 | 255.255.255.252      | No aplicable           |
| ROUTER<br>PASTO<br>NAL  | S0/1/0   | 10. 20.30.14 | 255.255.255.252      | No aplicable           |

### WAN BARRANQUILLA - BOGOTA

| 1 | Dirección de red                                     | 10. 20.30.16/30                                   |
|---|------------------------------------------------------|---------------------------------------------------|
| 2 | Dirección IP Serial (Indicar a que router pertenece) | 10. 20.30.17 Pertenece al router BARRANQUILLA NAL |
| 3 | Dirección IP Serial (Indicar a que router pertenece) | 10. 20.30.18 Pertenece al router BOGOTA NAL       |
| 4 | Dirección de broadcast                               | 10. 20.30.19                                      |

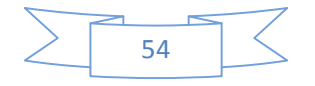

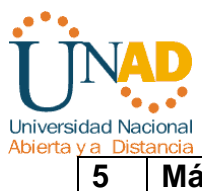

| Máscara de subred | 255.255.255.252 |  |  |  |  |
|-------------------|-----------------|--|--|--|--|

| Dispositivo                    | Interfaz | Dirección IP | Máscara de<br>subred | Gateway<br>por defecto |
|--------------------------------|----------|--------------|----------------------|------------------------|
| ROUTER<br>BARRANQ<br>UILLA NAL | S0/0/1   | 10. 20.30.17 | 255.255.255.252      | No aplicable           |
| ROUTER<br>BOGOTÁ<br>NAL        | S0/0/0   | 10. 20.30.18 | 255.255.255.252      | No aplicable           |

## WAN CUCUTA - BARRANQUILLA

| 1 | Dirección de red               | 10. 20.30.20/30           |
|---|--------------------------------|---------------------------|
| 2 | Dirección IP Serial (Indicar a | 10. 20.30.21 Pertenece al |
|   |                                |                           |
|   | que router pertenece)          | router CUCUTA NAL         |
|   |                                |                           |
| 3 | Dirección IP Serial (Indicar a | 10. 20.30.22 Pertenece al |
|   | ·····                          |                           |
|   | que router pertenece)          | router BARRANQUILLA NAL   |
| 4 | Dina a si é n da hua a da a at | 40, 00, 00, 00            |
| 4 | Dirección de broadcast         | 10. 20.30.23              |
| F |                                |                           |
| Э | Mascara de subred              | 200.200.200.202           |
| 1 |                                |                           |

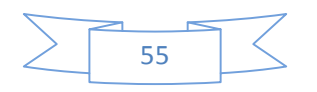

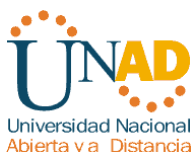

| Dispositivo                    | Interfaz | Dirección IP | Máscara de<br>subred | Gateway<br>por defecto |
|--------------------------------|----------|--------------|----------------------|------------------------|
| ROUTER<br>CUCUTA<br>NAL        | S0/0/1   | 10. 20.30.21 | 255.255.255.252      | No aplicable           |
| ROUTER<br>BARRANQ<br>UILLA NAL | S0/0/0   | 10. 20.30.22 | 255.255.255.252      | No aplicable           |

## WAN IBAGUE - CÚCUTA

| 1 | Dirección de red                                     | 10. 20.30.24/30                             |
|---|------------------------------------------------------|---------------------------------------------|
| 2 | Dirección IP Serial (Indicar a que router pertenece) | 10. 20.30.25 Pertenece al router IBAGUE NAL |
| 3 | Dirección IP Serial (Indicar a que router pertenece) | 10. 20.30.26 Pertenece al router CUCUTA NAL |
| 4 | Dirección de broadcast                               | 10. 20.30.27                                |
| 5 | Máscara de subred                                    | 255.255.255.252                             |

| Dispositivo             | Interfaz | Dirección IP | Máscara de<br>subred | Gateway<br>por defecto |
|-------------------------|----------|--------------|----------------------|------------------------|
| ROUTER<br>IBAGUE<br>NAL | S0/0/1   | 10. 20.30.25 | 255.255.255.252      | No aplicable           |
| ROUTER<br>CUCUTA        | S0/0/0   | 10. 20.30.26 | 255.255.255.252      | No aplicable           |

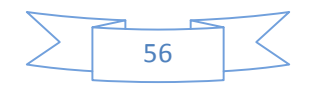

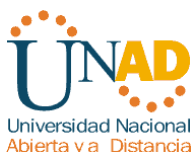

| Dispositivo | Interfaz | Dirección IP | Máscara de<br>subred | Gateway<br>por defecto |
|-------------|----------|--------------|----------------------|------------------------|
| NAL         |          |              |                      |                        |

# WAN CARTAGENA - IBAGUE

| 1 | Dirección de red               | 10. 20.30.28/30           |
|---|--------------------------------|---------------------------|
| 2 | Dirección IP Serial (Indicar a | 10. 20.30.29 Pertenece al |
|   | que router pertenece)          | router CARTAGENA NAL      |
| 3 | Dirección IP Serial (Indicar a | 10. 20.30.30 Pertenece al |
|   | que router pertenece)          | router IBAGUE NAL         |
| 4 | Dirección de broadcast         | 10. 20.30.31              |
| 5 | Máscara de subred              | 255.255.255.252           |

| Dispositivo                 | Interfaz | Dirección IP | Máscara de<br>subred | Gateway<br>por defecto |
|-----------------------------|----------|--------------|----------------------|------------------------|
| ROUTER<br>CARTAGE<br>NA NAL | S0/0/1   | 10. 20.30.29 | 255.255.255.252      | No aplicable           |
| ROUTER<br>IBAGUE<br>NAL     | S0/0/0   | 10. 20.30.30 | 255.255.255.252      | No aplicable           |

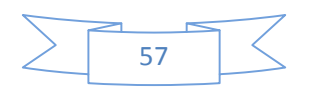

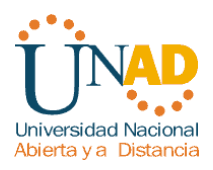

## WAN PEREIRA - CARTAGENA

| 1 | Dirección de red               | 10. 20.30.32/30           |
|---|--------------------------------|---------------------------|
| 2 | Dirección IP Serial (Indicar a | 10. 20.30.33 Pertenece al |
|   |                                |                           |
|   | que router pertenece)          | router PEREIRA NAL        |
| 3 | Dirección IP Serial (Indicar a | 10. 20.30.34 Pertenece al |
|   | autor porton cool              | FOUTOR CADTACENIA NAL     |
|   | que router pertenece)          | TOUTER CARTAGENA NAL      |
| 4 | Dirección de broadcast         | 10, 20, 30, 35            |
| • |                                |                           |
| 5 | Máscara de subred              | 255,255,255,252           |
| Ŭ |                                |                           |

| Dispositivo                 | Interfaz | Dirección IP | Máscara de<br>subred | Gateway<br>por defecto |
|-----------------------------|----------|--------------|----------------------|------------------------|
| ROUTER<br>PEREIRA<br>NAL    | S0/0/1   | 10. 20.30.33 | 255.255.255.252      | No aplicable           |
| ROUTER<br>CARTAGE<br>NA NAL | S0/0/0   | 10. 20.30.34 | 255.255.255.252      | No aplicable           |

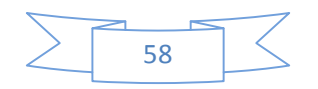

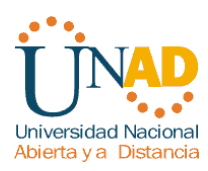

#### WAN BUCARAMANGA - PEREIRA

| 1 | Dirección de red                                     | 10. 20.30.36/30                                  |
|---|------------------------------------------------------|--------------------------------------------------|
| 2 | Dirección IP Serial (Indicar a que router pertenece) | 10. 20.30.37 Pertenece al router BUCARAMANGA NAL |
| 3 | Dirección IP Serial (Indicar a que router pertenece) | 10. 20.30.38 Pertenece al router PEREIRA NAL     |
| 4 | Dirección de broadcast                               | 10. 20.30.39                                     |
| 5 | Máscara de subred                                    | 255.255.255.252                                  |

| Dispositivo                   | Interfaz | Dirección IP | Máscara de<br>subred | Gateway<br>por defecto |
|-------------------------------|----------|--------------|----------------------|------------------------|
| ROUTER<br>BUCARAM<br>ANGA NAL | S0/0/1   | 10. 20.30.37 | 255.255.255.252      | No aplicable           |
| ROUTER<br>PEREIRA<br>NAL      | S0/0/0   | 10. 20.30.38 | 255.255.255.252      | No aplicable           |

### LAN PRINCIPAL (PASTO)

Se divide le red clase C privada: 192.168. 53.0/24 el cual se debe dividir eficientemente mediante la utilización de VLSM para cumplir con el requerimiento.

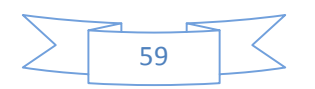

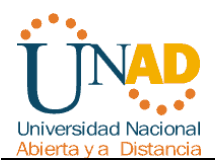

Las asignaciones quedan de la siguiente forma:

Se asigna la subred 192.168. 53.0 /26 a LAN ventas pasto

Se asigna la subred 192.168. 53.64/27 a LAN of de sistemas pasto

Se asigna la subred 192.168. 53.96/28 a LAN importaciones pasto

Se asigna la subred 192.168. 53.112/29 a LAN gerencia pasto.

Se asigna la subred 192.168. 53.120/29 a LAN mercadeo pasto

Se asigna la subred 192.168. 53.128/29 LAN contabilidad pasto

Se asigna la subred 192.168. 53.136/30 a WAN router piso 3 – pasto nacional

Se asigna la subred 192.168. 53.140/30 a WAN router piso 1 y 2 - pasto nacional.

| RED                    | Número de host | Red asignada     |
|------------------------|----------------|------------------|
| LAN VENTAS PASTO       | 30             | 192.168. 53.0/26 |
| LAN OF SISTEMAS PASTO  | 15             | 192.168.         |
|                        |                | 53.64/27         |
| LAN IMPORTACIONES      | 10             | 192.168.         |
| PASTO                  |                | 53.96/28         |
| LAN GERENCIA PASTO     | 5              | 192.168.         |
|                        |                | 53.112/29        |
| LAN MERCADEO PASTO     | 5              | 192.168.         |
|                        |                | 53.120/29        |
| LAN CONTABILIDAD PASTO | 5              | 192.168.         |
|                        |                | 53.128/29        |

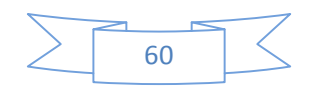

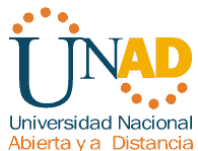

:

|                                  | 53.136/30                                     |
|----------------------------------|-----------------------------------------------|
| WAN R PISO 1 Y 2 - PASTO2 diaNAL | recciones <b>192.168.</b><br><b>53.140/30</b> |

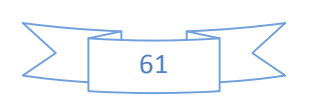

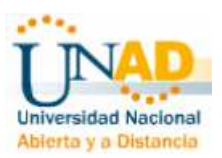

### SUCURSALES

#### Se parte de la porción de red clase C Privada 192.168. 51.0/24

Para iniciar se parte del espacio de dirección clase C privado: 192.168. 51.0/24 el cual se debe dividir eficientemente mediante la utilización de VLSM para cumplir con el requerimiento estipulado.

se asigna la subred 0 (192.168. 51.0 /28) a LAN ventas Villavicencio

se asigna la subred (192.168. 51.16/29) a LAN sistemas Villavicencio

se asigna la subred (192.168.51.24/29) a LAN contabilidad Villavicencio

se asigna la subred (192.168. 51.32/29) a LAN importaciones Villavicencio

Se asigna la subred 192.168. 51.40/30 a WAN router Villavicencio – router Villavicencio a nacional.

| SUCURSAL VILLAVICENCIO 192.168. 51.0/24 |                |                  |  |  |
|-----------------------------------------|----------------|------------------|--|--|
| RED                                     | Número de host | Red asignada     |  |  |
| LAN VENTAS                              | 10             | 192.168.51.0/28  |  |  |
| VILLAVICENCIO                           |                |                  |  |  |
| LAN SISTEMAS                            | 5              | 192.168.51.16/29 |  |  |
| VILLAVICENCIO                           |                |                  |  |  |
| LAN CONTABILIDAD                        | 3              | 192.168.51.24/29 |  |  |
| VILLAVICENCIO                           |                |                  |  |  |
| LAN IMPORTACIONES                       | 2              | 192.168.51.32/29 |  |  |
| VILLAVICENCIO                           | 62             |                  |  |  |

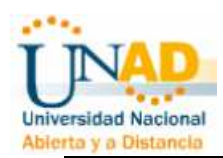

|                                    | 2 direcciones    | 192.168.26.          |  |  |
|------------------------------------|------------------|----------------------|--|--|
|                                    |                  | 40/30                |  |  |
| SUCURSAL MEDELLÍN192.168.50.0/24   |                  |                      |  |  |
| LAN VENTAS MEDELLÍN                | 10               | 192.168.50.0/28      |  |  |
| LAN SISTEMAS MEDELLÍN              | 5                | 192.168.50.16/29     |  |  |
| LAN CONTABILIDAD<br>MEDELLÍN       | 3                | 192.168.50.24/29     |  |  |
| LAN IMPORTACIONES<br>MEDELLÍN      | 2                | 192.168.50.32/29     |  |  |
| WAN R MEDELLÍN - R<br>MEDELLÍN NAL | 2 direcciones    | 192.168.50.<br>40/30 |  |  |
| SUCURSAL CALI192.168.52.0/24       |                  |                      |  |  |
| LAN VENTAS CALI                    | 10               | 192.168.52.0/28      |  |  |
| LAN SISTEMAS CALI                  | 5                | 192.168.52.16/29     |  |  |
| LAN CONTABILIDAD CALI              | 3                | 192.168.52.24/29     |  |  |
| LAN IMPORTACIONES<br>CALI          | 2                | 192.168.52.32/29     |  |  |
| WAN R CALI - R CALI<br>NAL         | 2 direcciones    | 192.168.52.<br>40/30 |  |  |
| SUCURSAL BOGOTA192.168.54.0/24     |                  |                      |  |  |
| LAN VENTAS BOGOTA                  | 10               | 192.168.54.0/28      |  |  |
| LAN SISTEMAS BOGOTA                | 5                | 192.168.54.16/29     |  |  |
| LAN CONTABILIDAD<br>BOGOTA         | 3                | 192.168.54.24/29     |  |  |
| LAN IMPORTACIONES<br>BOGOTA        | 2                | 192.168.54.32/29     |  |  |
| WAN R BOGOTA - R<br>BOGOTA NAL     | 2 direcciones    | 192.168.54.<br>40/30 |  |  |
| SUCURSAL BARRA                     | NQUILLA192.168.5 | 5.0/24               |  |  |
| LAN VENTAS<br>BARRANQUILLA         | <b>10</b><br>63  | 192.168.55.0/28      |  |  |

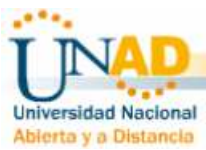

| LAN SISTEMAS       | 5             | 192.168.55.16/29 |
|--------------------|---------------|------------------|
| BARRANQUILLA       |               |                  |
| LAN CONTABILIDAD   | 3             | 192.168.55.24/29 |
| BARRANQUILLA       |               |                  |
| LAN IMPORTACIONES  | 2             | 192.168.55.32/29 |
| BARRANQUILLA       |               |                  |
| WAN R BARRANQUILLA | 2 direcciones | 192.168.55.      |
| - R BARRANQUILLA   |               | 40/30            |
| NAL                |               |                  |

# SUCURSAL CÚCUTA.....192.168.56.0/24

| LAN VENTAS CÚCUTA              | 10                 | 192.168.56.0/28      |
|--------------------------------|--------------------|----------------------|
| LAN SISTEMAS CÚCUTA            | 5                  | 192.168.56.16/29     |
| LAN CONTABILIDAD<br>CÚCUTA     | 3                  | 192.168.56.24/29     |
| LAN IMPORTACIONES<br>CÚCUTA    | 2                  | 192.168.56.32/29     |
| WAN R CÚCUTA - R<br>CÚCUTA NAL | 2 direcciones      | 192.168.56.<br>40/30 |
| SUCURSAL IB                    | AGUÉ192.168.57.0/2 | 4                    |
| LAN VENTAS IBAGUÉ              | 10                 | 192.168.57.0/28      |
| LAN SISTEMAS IBAGUÉ            | 5                  | 192.168.57.16/29     |
| LAN CONTABILIDAD<br>IBAGUÉ     | 3                  | 192.168.57.24/29     |
| LAN IMPORTACIONES<br>IBAGUÉ    | 2                  | 192.168.57.32/29     |
| WAN R IBAGUÉ - R<br>IBAGUÉ NAL | 2 direcciones      | 192.168.57.<br>40/30 |
| SUCURSAL CAR                   | TAGENA192.168.58.  | 0/24                 |
| LAN VENTAS CARTAGENA           | 10                 | 192.168.58.0/28      |
| LAN SISTEMAS<br>CARTAGENA      | 5                  | 192.168.58.16/29     |
| LAN CONTABILIDAD<br>CARTAGENA  | 3                  | 192.168.58.24/29     |
|                                | 64                 |                      |

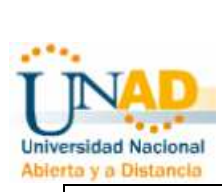

| LAN IMPORTACIONES                           | 2                               | 192.168.58.32/29     |  |  |  |  |  |
|---------------------------------------------|---------------------------------|----------------------|--|--|--|--|--|
| CARTAGENA                                   |                                 |                      |  |  |  |  |  |
| WAN R CARTAGENA - R                         | 2 direcciones                   | 192.168.58.          |  |  |  |  |  |
| CARTAGENA NAL                               |                                 | 40/30                |  |  |  |  |  |
| SUCURSAL PE                                 | SUCURSAL PEREIRA192.168.59.0/24 |                      |  |  |  |  |  |
| LAN VENTAS PEREIRA                          | 10                              | 192.168.59.0/28      |  |  |  |  |  |
| LAN SISTEMAS PEREIRA                        | 5                               | 192.168.59.16/29     |  |  |  |  |  |
| LAN CONTABILIDAD<br>PEREIRA                 | 3                               | 192.168.59.24/29     |  |  |  |  |  |
| LAN IMPORTACIONES<br>PEREIRA                | 2                               | 192.168.59.32/29     |  |  |  |  |  |
| WAN R PEREIRA - R<br>PEREIRA NAL            | 2 direcciones                   | 192.168.59.<br>40/30 |  |  |  |  |  |
| SUCURSAL BUCA                               | RAMANGA192.168.6                | 0.0/24               |  |  |  |  |  |
| LAN VENTAS<br>BUCARAMANGA                   | 10                              | 192.168.60.0/28      |  |  |  |  |  |
| LAN SISTEMAS<br>BUCARAMANGA                 | 5                               | 192.168.60.16/29     |  |  |  |  |  |
| LAN CONTABILIDAD<br>BUCARAMANGA             | 3                               | 192.168.60.24/29     |  |  |  |  |  |
| LAN IMPORTACIONES<br>BUCARAMANGA            | 2                               | 192.168.60.32/29     |  |  |  |  |  |
| WAN R BUCARAMANGA<br>- R BUCARAMANGA<br>NAL | 2 direcciones                   | 192.168.60.<br>40/30 |  |  |  |  |  |

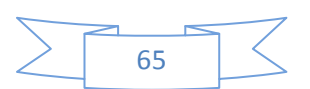

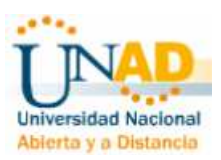

## TABLA DE DIRECCIONES IP DE LAS SUCURSALES

| RED                     | Número de host | Red asignada     |
|-------------------------|----------------|------------------|
| LAN VENTAS              | 10             | 192.168.51.0/28  |
| VILLAVICENCIO           |                |                  |
| LAN SISTEMAS            | 5              | 192.168.51.16/29 |
| VILLAVICENCIO           |                |                  |
| LAN CONTABILIDAD        | 3              | 192.168.51.24/29 |
| VILLAVICENCIO           |                |                  |
| LAN IMPORTACIONES       | 2              | 192.168.51.32/29 |
| VILLAVICENCIO           |                |                  |
| WAN R VILLAVICENCIO - R | 2 direcciones  | 192.168.51.40/30 |
| VILLAVICENCIO NAL       |                |                  |

## SUCURSAL VILLAVICENCIO

### LAN VENTAS VILLAVICENCIO (10 HOST)

| 1 | Dirección de red           | 192.168. 51.0/28 |
|---|----------------------------|------------------|
| 2 | Dirección IP de Gateway    | 192.168. 51.14   |
| 3 | Dirección IP del primer PC | 192.168. 51.1    |
| 4 | Dirección IP del último PC | 192.168. 51.10   |
| 5 | Dirección de broadcast     | 192.168. 51.15   |
| 6 | Máscara de subred          | 255.255.255.240  |

| Dispositivo                 | Interfaz | Dirección IP      | Máscara de<br>subred | Gateway<br>por defecto |
|-----------------------------|----------|-------------------|----------------------|------------------------|
| ROUTER<br>VILLAVICENCI<br>O | Fa0/0    | 192.168.<br>51.14 | 255.255.255.2<br>40  | No aplicable           |
| PC VB<br>PRIMER             | NIC      | 192.168.<br>51.1  | 255.255.255.2<br>40  | 192.168.<br>51.14      |
| PC VB<br>ULTIMO             | NIC      | 192.168.51.1<br>0 | 255.255.255.2<br>40  | 192.168.<br>51.14      |
| 66                          |          |                   |                      |                        |

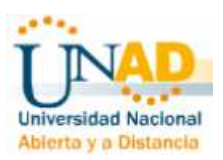

# LAN SISTEMAS VILLAVICENCIO (5 HOST)

| 1 | Dirección de red           | 192.168. 51.16/29 |
|---|----------------------------|-------------------|
| 2 | Dirección IP de Gateway    | 192.168. 51.22    |
| 3 | Dirección IP del primer PC | 192.168. 51.17    |
| 4 | Dirección IP del último PC | 192.168. 51.21    |
| 5 | Dirección de broadcast     | 192.168. 51.23    |
| 6 | Máscara de subred          | 255.255.255.248   |

| Dispositivo                 | Interfaz | Dirección IP      | Máscara de<br>subred | Gateway<br>por defecto |
|-----------------------------|----------|-------------------|----------------------|------------------------|
| ROUTER<br>VILLAVICENCI<br>O | Fa1/0    | 192.168.<br>51.22 | 255.255.255.2<br>40  | No aplicable           |
| PC SB                       | NIC      | 192.168.          | 255.255.255.2        | 192.168.               |
| PRIMER                      |          | 51.17             | 48                   | 51.22                  |
| PC SB                       | NIC      | 192.168.          | 255.255.255.2        | 192.168.               |
| ULTIMO                      |          | 51.21             | 48                   | 51.22                  |

## LAN CONTABILIDAD VILLAVICENCIO (3 HOST)

| 1 | Dirección de red           | 192.168. 51.24/29 |
|---|----------------------------|-------------------|
| 2 | Dirección IP de Gateway    | 192.168. 51.30    |
| 3 | Dirección IP del primer PC | 192.168. 51.25    |
| 4 | Dirección IP del último PC | 192.168. 51.27    |
| 5 | Dirección de broadcast     | 192.168. 51.31    |
| 6 | Máscara de subred          | 255.255.255.248   |

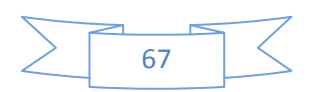

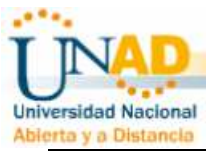

| Dispositivo                 | Interfaz | Dirección IP      | Máscara de<br>subred | Gateway<br>por defecto |
|-----------------------------|----------|-------------------|----------------------|------------------------|
| ROUTER<br>VILLAVICENCI<br>O | Fa2/0    | 192.168.<br>51.30 | 255.255.255.2<br>48  | No aplicable           |
| PC CB                       | NIC      | 192.168.          | 255.255.255.2        | 192.168.               |
| PRIMER                      |          | 51.25             | 48                   | 51.30                  |
| PC CB                       | NIC      | 192.168.          | 255.255.255.2        | 192.168.               |
| ULTIMO                      |          | 51.27             | 48                   | 51.30                  |

### LAN IMPORTACIONES VILLAVICENCIO (2 HOST)

| 1 | Dirección de red           | 192.168. 51.32/29 |
|---|----------------------------|-------------------|
| 2 | Dirección IP de Gateway    | 192.168. 51.38    |
| 3 | Dirección IP del primer PC | 192.168. 51.33    |
| 4 | Dirección IP del último PC | 192.168. 51.34    |
| 5 | Dirección de broadcast     | 192.168. 51.39    |
| 6 | Máscara de subred          | 255.255.255.248   |

| Dispositivo                 | Interfaz | Dirección IP      | Máscara de<br>subred | Gateway<br>por defecto |
|-----------------------------|----------|-------------------|----------------------|------------------------|
| ROUTER<br>VILLAVICENCI<br>O | Fa 3/0   | 192.168.51.3<br>8 | 255.255.255.2<br>48  | No aplicable           |
| PC IB                       | NIC      | 192.168.51.3      | 255.255.255.2        | 192.168.               |
| PRIMER                      |          | 3                 | 48                   | 51.38                  |
| PC IB                       | NIC      | 192.168.51.3      | 255.255.255.2        | 192.168.               |
| ULTIMO                      |          | 4                 | 48                   | 51.38                  |

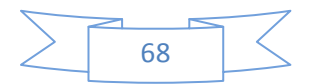

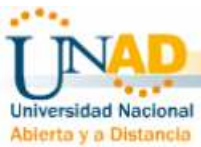

# WAN R VILLAVICENCIO - R VILLAVICENCIO NAL (2 DIRECCIONES)

| 1 | Dirección de red                                     | 192.168. 51.40/30                                   |
|---|------------------------------------------------------|-----------------------------------------------------|
| 2 | Dirección IP Serial (Indicar a que router pertenece) | 192.168. 51.41 Pertenece al router VILLAVICENCIO    |
| 3 | Dirección IP Serial (Indicar a que router pertenece) | 192.168.51.42 Pertenece al router VILLAVICENCIO NAL |
| 4 | Dirección de broadcast                               | 192.168. 51.43                                      |
| 5 | Máscara de subred                                    | 255.255.255.252                                     |

| Dispositivo                     | Interfaz | Dirección IP   | Máscara de<br>subred | Gateway<br>por defecto |
|---------------------------------|----------|----------------|----------------------|------------------------|
| ROUTER<br>VILLAVICE<br>NCIO     | S4/0     | 192.168. 51.41 | 255.255.255.252      | No aplicable           |
| ROUTER<br>VILLAVICE<br>NCIO NAL | S0/0/0   | 192.168.51.42  | 255.255.255.252      | No aplicable           |

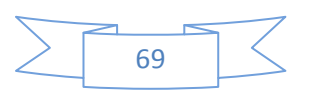

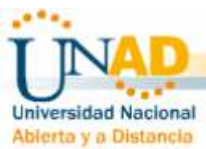

CONFIGURACIONES EN CADA ROUTER EN LAS SUCURSALES

### EJEMPLO SUCURSAL VILLAVICENCIO

| ROUTER VILLAVICENCIO                      |                                                                                                    |  |
|-------------------------------------------|----------------------------------------------------------------------------------------------------|--|
| Borrar y recargar el<br>router            | Router>enable<br>Router#erase startup-config<br>Router reload                                                                                                    |  |
| Entrar al modo EXEC privilegiado          | Router>enable<br>Router#                                                                                                    |  |
| Entrar al modo de<br>configuración global | Router#configure terminal<br>Router(config)#                                                                                                    |  |
| Configurar el nombre del router           | Router(config)#hostname BOGOTA                                                                                                    |  |
| Configurar interfaces                     | VILLAVICENCIO #configure terminal<br>VILLAVICENCIO (config)#interface<br>FastEthernet0/0<br>VILLAVICENCIO (config-if)# ip address<br>192.168. 51.14 255.255.255.240<br>BOGOTA (config-if)#no shutdown                                                                                                    |  |
|                                           | VILLAVICENCIO #configure terminal<br>VILLAVICENCIO (config)#interface<br>FastEthernet1/0<br>BOGOTA (config-if)# ip address 192.168.<br>51.17 255.255.255.248<br>VILLAVICENCIO (config-if)#no shutdown<br>VILLAVICENCIO #configure terminal<br>VILLAVICENCIO #configure terminal<br>VILLAVICENCIO (config)#interface<br>FastEthernet2/0<br>VILLAVICENCIO (config-if)# ip address<br>192.168. 51.30 255.255.255.248<br>VILLAVICENCIO (config-if)# ip address<br>192.168. 51.30 255.255.248 |  |

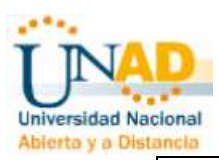

| VILLAVICENCIO #configure terminal<br>VILLAVICENCIO (config)#interface<br>FastEthernet3/0<br>BOGOTA (config-if)# ip address 192.168.<br>51.38 255.255.255.248<br>VILLAVICENCIO (config-if)#no shutdown |
|----------------------------------------------------------------------------------------------------|
| VILLAVICENCIO (config)#interface Serial4/0<br>VILLAVICENCIO (config-if)# ip address<br>192.168.51.41 255.255.255.252<br>BOGOTA (config-if)# no shutdown                                               |

| ROUTER VILLAVICENCIO NAL |                                                                                                    |  |  |  |
|--------------------------|----------------------------------------------------------------------------------------------------|--|--|--|
| Configurar interfaces    | VILLAVICENCIO NAL (config)#interface<br>Serial0/0/0<br>VILLAVICENCIO NAL (config-if)# ip<br>address 192.168. 51.42 255.255.255.252<br>VILLAVICENCIO NAL (config-if)#clock rate<br>56000<br>VILLAVICENCIO NAL (config-if)# no<br>shutdown |  |  |  |
|                          | 71                                                                                                    |  |  |  |

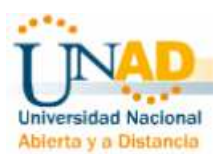

### CONFIGURACIONES EN LA RED

### SUCURSALES CON RIP V2

### SUCURSALES VILLAVICENCIO

VILLAVICENCIO (config)#router rip VILLAVICENCIO (config-router)#version 2 VILLAVICENCIO (config-router)nettwork 192.168.51.32 VILLAVICENCIO (config-router)#network 192.168.51.24 VILLAVICENCIO (config-router)#network 192.168.51.16 VILLAVICENCIO (config-router)#network 192.168.51.0 VILLAVICENCIO (config-router)#network 192.168.51.40

PRINCIPAL PASTO

EIGRP

CONFIGURACIONES EN LA RED PRINCIPAL PASTO

PROTOCOLO EIGRP

PISO 3#enable

PISO 3#configure terminal

PISO 3 (config)#router eigrp 1

PISO 3(config-router)#network 192.168.53.96

PISO 3(config-router)#network 192.168.53.120

PISO 3(config-router)#network 192.168.53.128

PISO 3(config-router)#network 192.168.53.136

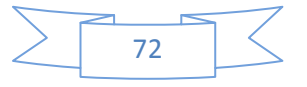
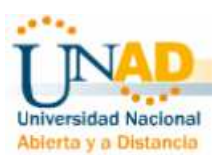

- PISO 1 Y 2#enable
- PISO 1 Y 2#configure terminal
- PISO 1 Y 2 (config)#router eigrp 1
- PISO 1 Y 2(config-router)#network 192.168.53.0
- PISO 1 Y 2(config-router)#network 192.168.53.112
- PISO 1 Y 2(config-router)#network 192.168.53.64
- PISO 1 Y 2(config-router)#network 192.168.53.140

**RED NACIONAL** 

PROTOCOLO. OSPF

MEDELLIN NAL

MEDELLIN NAL #configure terminal MEDELLIN NAL (config)#router ospf 1 MEDELLIN NAL (config-router)#network 10. 20.30.0 0.0.0.3 area 0 MEDELLIN NAL (config-router)#network 192.168.50.40 0.0.0.3 area 0

VILLAVICENCIO NAL #configure terminal
VILLAVICENCIO NAL (config)#router ospf 1
VILLAVICENCIO NAL (config-router)#network 10. 20.30.0 0.0.0.3 area 0
VILLAVICENCIO NAL (config-router)#network 10. 20.30.4 0.0.0.3 area 0
VILLAVICENCIO NAL (config-router)#network 192.168.51.40 0.0.0.3 area 0

CALI NAL

CALI NAL #configure terminal CALI NAL (config)#router ospf 1

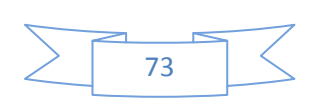

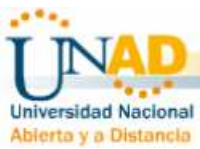

CALI NAL (config-router)#network 10. 20.30.4 0.0.0.3 area 0 CALI NAL (config-router)#network 10. 20.30.8 0.0.0.3 area 0 CALI NAL (config-router)#network 192.168.52.40 0.0.0.3 area 0

PASTO NAL #configure terminal
PASTO NAL (config)#router ospf 1
PASTO NAL (config-router)#network 10. 20.30.8 0.0.0.3 area 0
PASTO NAL (config-router)#network 192.168.53.136 0.0.0.3 area 0
PASTO NAL (config-router)#network 10. 20.30.12 0.0.0.3 area 0
PASTO NAL (config-router)#network 192.168.53.140 0.0.0.3 area 0

**BOGOTA NAL** 

BOGOTA NAL#configure terminal

BOGOTA NAL (config)#router ospf 1

BOGOTA NAL (config-router)#network 10. 20.30.12 0.0.0.3 area 0 BOGOTA NAL (config-router)#network 10. 20.30.16 0.0.0.3 area 0 BOGOTA NAL (config-router)#network 192.168.54.40 0.0.0.3 area 0

BARRANQUILLA NAL

BARRANQUILLA NAL #configure terminal BUCARAMANGA NAL (config)#router ospf 1 BARRANQUILLA NAL (config-router)#network 10. 20.30.16 0.0.0.3 area 0 BARRANQUILLA NAL (config-router)#network 10. 20.30.20 0.0.0.3 area 0 BARRANQUILLA NAL (config-router)#network 192.168.55.40 0.0.0.3 area 0

CUCUTA NAL

CUCUTA NAL #configure terminal CUCUTA NAL (config)#router ospf 1 CUCUTA NAL (config-router)#network 10. 20.30.20 0.0.0.3 area 0 CUCUTA NAL (config-router)#network 10. 20.30.24 0.0.0.3 area 0 CUCUTA NAL (config-router)#network 192.168.56.40 0.0.0.3 area 0

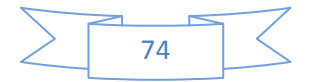

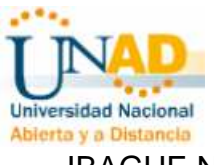

IBAGUE NAL

IBAGUE NAL #configure terminal IBAGUE NAL (config)#router ospf 1 IBAGUE NAL (config-router)#network 10. 20.30.24 0.0.0.3 area 0 IBAGUE NAL (config-router)#network 10. 20.30.28 0.0.0.3 area 0 IBAGUE NAL (config-router)#network 192.168.57.40 0.0.0.3 area 0

## CARTAGENA NAL

CARTAGENA NAL #configure terminal CARTAGENA NAL (config)#router ospf 1 CARTAGENA NAL (config-router)#network 10. 20.30.28 0.0.0.3 area 0 CARTAGENA NAL (config-router)#network 10. 20.30.32 0.0.0.3 area 0 CARTAGENA NAL (config-router)#network 192.168.58.40 0.0.0.3 area 0

#### PEREIRA NAL

PEREIRA NAL #configure terminal PEREIRA NAL (config)#router ospf 1 PEREIRA NAL L (config-router)#network 10. 20.30.32 0.0.0.3 area 0 PEREIRA NAL (config-router)#network 10. 20.30.36 0.0.0.3 area 0 PEREIRA NAL (config-router)#network 192.168.59.40 0.0.0.3 area 0

0. 0. 0. 3

### BUCARAMANGA NAL

BUCARAMANGA NAL #configure terminal BUCARAMANGA NAL (config)#router ospf 1 BUCARAMANGA NAL (config-router)#network 10. 20.30.36 0.0.0.3 area 0 BUCARAMANGA NAL (config-router)#network 192.168.60.40 0.0.0.3 area 0

### DOCUMENTACION DE LA RED

La documentación se presente en archivo en bloc de notas

VERIFICACION DE LA CONECTIVIDAD

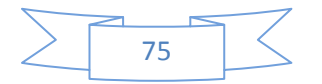

| niversidad Nacion<br>bierto y a Distance | nal   | CARTAG          | 341<br>GENA NAL           |                |      |          |        | I      |
|------------------------------------------|-------|-----------------|---------------------------|----------------|------|----------|--------|--------|
|                                          | Lana  | n ÚltimoEstad   |                           | Dectine        | Tap  | Colo     | Tiemp  |        |
| ~                                        |       | Exitoso         | ID   FUEILE<br>TRAGUE NAI |                | тем  |          |        | 1      |
| orrar                                    | -     | Exitoso         | BARRANOU                  |                |      |          | 0.000  | 1<br>1 |
| adoPDU                                   | -     | EXICOSO         | DHRRHIVO.                 |                |      |          | 0.000  | ,      |
| adorbo                                   | <     |                 | 1111                      |                |      |          |        |        |
|                                          | ]     | Router-<br>PISC | PT-Empty<br>0 1 Y 2       |                |      | )<br>Tie | emp.R  | eal    |
| ► L                                      | anzar | ÜltimoEstado    | Fuente                    | Destino        | Торо | Color    | Tiempo | (sec)  |
|                                          |       | Exitoso         | PC GP PRIME               | R PC SP PRIMER | ICMP |          | 0.000  |        |
|                                          |       | Exitoso         | PISO 1 Y 2                | CALI           | ICMP |          | 0.000  |        |
| PDU <                                    | 1     |                 |                           |                |      |          |        |        |
|                                          |       | <b>`</b>        | 1                         |                |      | 1        |        |        |
|                                          |       |                 |                           |                |      | Tie      | emp.R  | eal    |
| V L                                      | anzar | ÚltimoEstado    | Fuente                    | Destino        | Торо | Color    | Tiempo | (sec)  |
|                                          |       | Exitoso         | PC IP ULTIMO              | CALI           | ICMP |          | 0.000  |        |
| ar 🔤                                     |       | Exitoso         | PC IP PRIMER              | MEDELLIN NAL   | ICMP |          | 0.000  |        |
| oPDU                                     | • 1   |                 |                           |                |      |          |        |        |
|                                          |       |                 |                           |                |      |          |        |        |

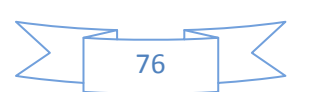

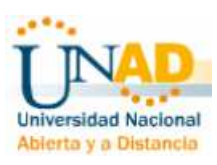

TOPOLOGIA

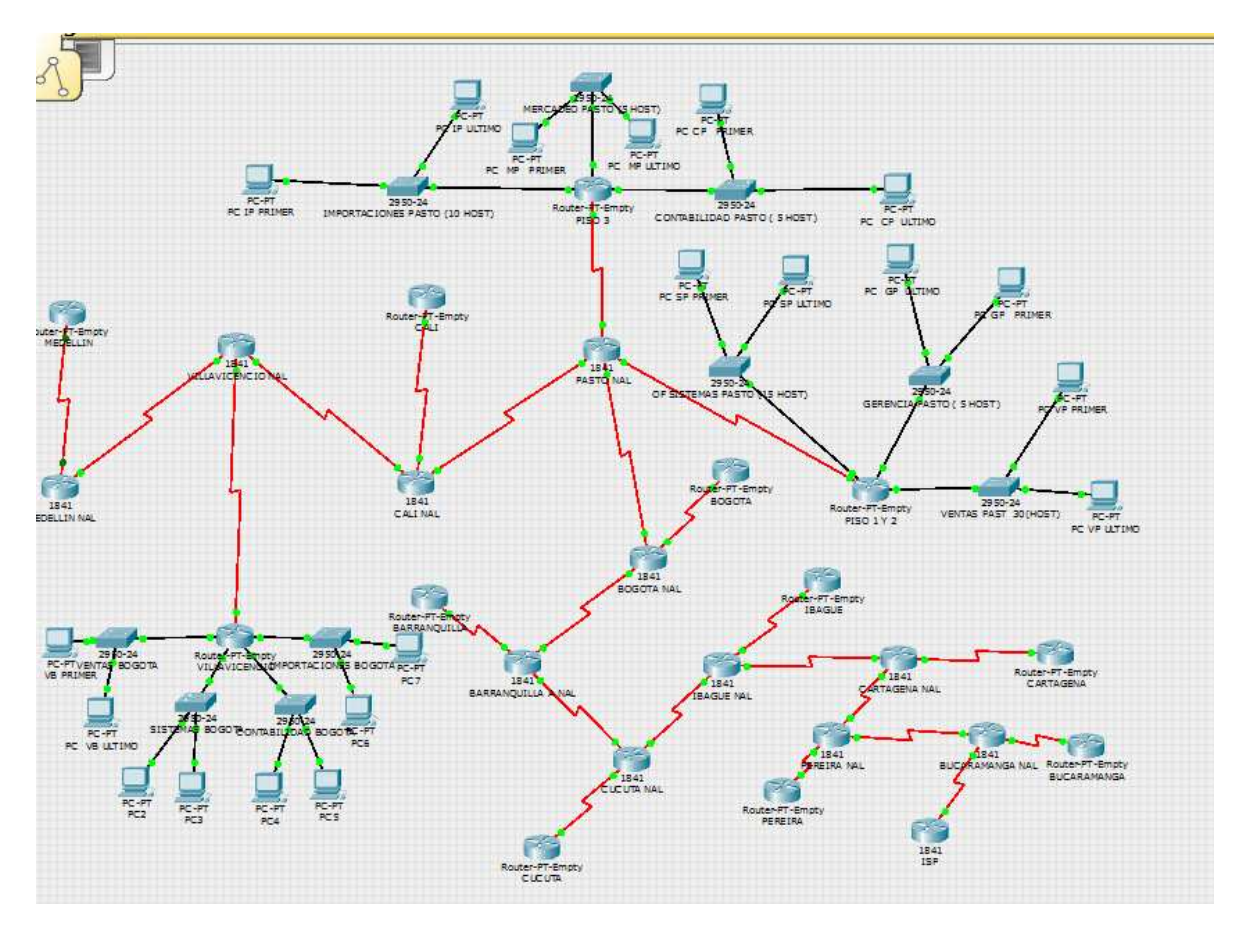

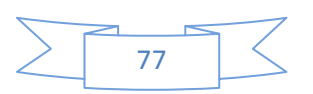

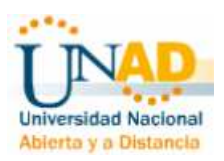

### CONCLUSIONES

Las redes de datos cumplen una función importante en facilitar la comunicación dentro de la red humana global, admiten la forma en que vivimos, aprendemos trabajamos y jugamos. Proporcionan la plataforma para los servicios que nos permiten conectarnos, en forma local y global, con nuestra familia y amigos, como así también con nuestro trabajo e intereses. Esta plataforma respalda el uso de textos, gráficos, videos y voz

Toda comunicación, ya sea cara a cara o por una red, está regida por reglas predeterminadas denominadas protocolos. Estos protocolos son específicos de las características de la conversación. En nuestras comunicaciones personales cotidianas, las reglas que utilizamos para comunicarnos a través de un medio, como el teléfono, no necesariamente son las mismas que los protocolos que se usan en otro medio, como escribir una carta.

Las redes de datos y las redes humanas utilizan procedimientos similares para asegurar que la comunicación llegue al destino en forma precisa y a tiempo. "Toda comunicación, ya sea cara a cara o por una red, está regida por reglas predeterminadas denominadas protocolos. Estos protocolos son específicos de las características de la conversación.

La aplicación de los conceptos aprendidos durante la segunda parte del curso de CISCO y su uso en estándares de IP a la hora de establecer nuestra red son muy necesarios ya que mantienen el sistema organizado y no presentar conflicto a la hora de comunicarse los diferentes nodos.

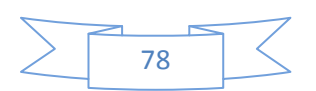

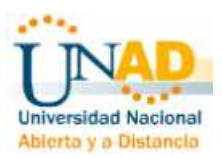

# **BIBLIOGRAFÍA**

- Módulo CCNA 1 Exploration 4
- Módulo CCNA 2 Exploration 4 Aspectos Básicos de Networking. Cisco Networking Academy.
- VESGA FERREIRA, Juan Carlos Instructor Cisco CCNA – CCAI Uso del Packet Tracer y Aplicaciones Resueltas UNIVERSIDAD NACIONAL ABIERTA Y A DISTANCIA UNAD Bogotá 2008

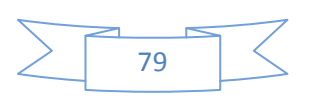